## KYTKENTÄ JA Käyttöönotto-ohje

# OUMAN<sup>®</sup>C203

## Kolmipiirinen lämmönsäädin

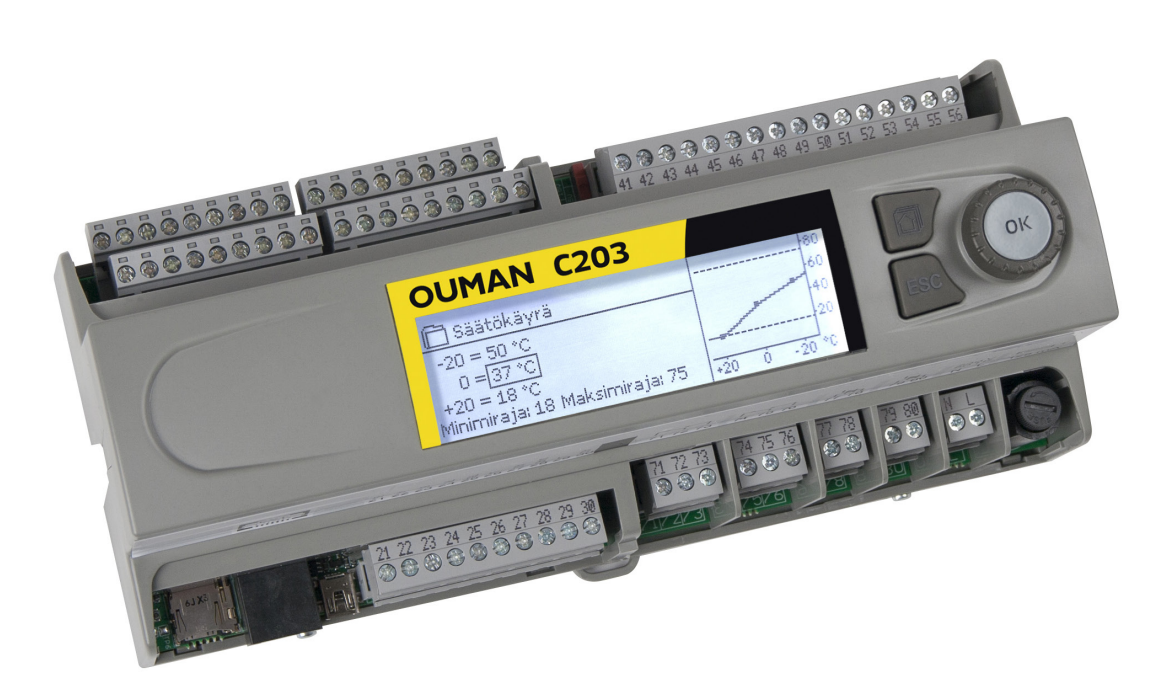

## Erilaisiin lämmitysjärjestelmiin:

- Radiaattori- eli patterilämmitys
- Lattialämmitys
- Ilmastoinnin esisäätö
- Lämpimän käyttöveden säätö

## **Ouman C203 - laitteen yleisesittely**

Tämä on C203 asentajalle ja säätimen virittäjälle tarkoitettu käyttöohje. Tässä esitellään säätimen käyttöönottoon ja virittämiseen liittyvät toimenpiteet sekä asiakaskohtainen tuotteen konfigurointi sekä säätimen asetusarvot.

C203 on 3-piirinen lämmönsäädin, jolla voidaan ohjata kahta lämmityksen säätöpiiriä ja yhtä käyttöveden säätöpiiriä. Kytkennöistä ja käyttöönottovalinnoista riippuu, mitä säätimen näytössä näkyy eri käyttötilanteissa. Siirry toiminnosta toiseen kiertämällä C203-laitteen valintapyörää. Kun painat valintapyörää (OK), pääset tarkastelemaan toimintoa yksityiskohtaisesti.

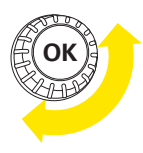

Kiertämällä valintapyörää liikutaan toiminnosta toiseen. Painamalla valintapyörää mennään toimintoon sisälle.

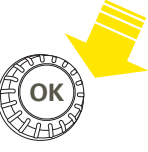

#### Siirtyminen suosikkinäytöstä toiseen

Valintapyörä ja OK-painike

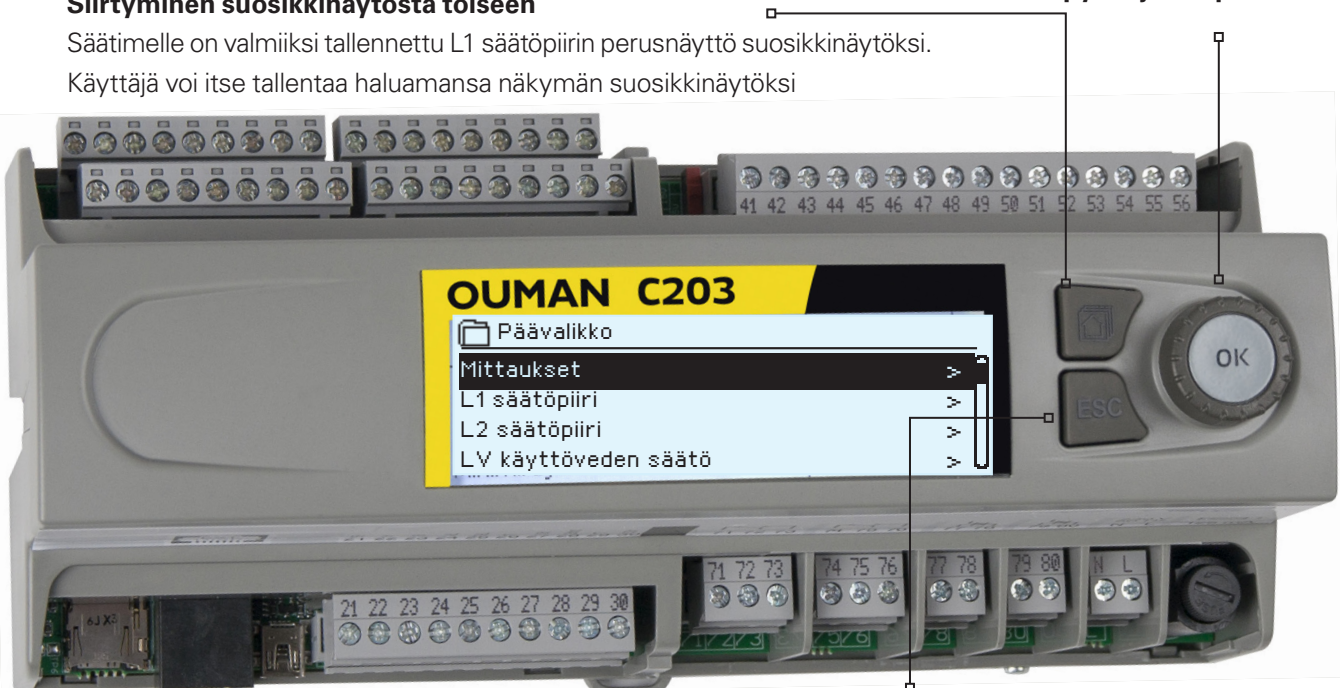

Painamalla pitkään painiketta, säädin palaa perustilaan. Näytössä näkyy päävalikko, näytön valo himmenee ja näppämistö lukittuu, jos lukitustoiminto on otettu käyttöön.

#### Ilmoitus hälytyksestä

Hälytyksen kuittaus: Paina OK, jolloin hälytysääni vaikenee. Jos hälytyksen syy ei ole poistunut, oikeassa yläkulmassa oleva huutomerkki vilkkuu.

| 📍 Poikkeamahälytys                     |  |
|----------------------------------------|--|
| PRIO1RYHMÄ1                            |  |
| L1 Menoveden lämpötila 10.2 °C         |  |
| Tuloaika: 08.09.2016 klo 02:27         |  |
| Kuittaa hälytys painamalla säätöpyörää |  |

Ouman C203 voi hälyttää useista eri syistä. Hälytystilanteessa näyttöön tulee tiedot hälytyksestä, samalla kuuluu piippaava hälytysääni.

Jos säätimellä on useampia kuittaamattomia hälytyksiä, uusin hälytys on näytöllä. Kun kaikki aktiiviset hälytykset on kuitattu, hälytysikkuna poistuu näytöstä ja hälytysääni vaimenee.

Kaikki aktiiviset hälytykset voidaan vaimentaa painamalla ESCnäppäintä. Samalla viimeisin hälytysikkuna poistuu näytöstä.

Hälytyksiä voi myöhemmin tarkastella menemällä laitteella kohtaan "Hälytykset" -> "Aktiiviset hälytykset". Jos hälytystä ei ole kuitattu, rivin alussa on huutomerkki.

## Sisällysluettelo

| 1 Kytkentäohjeet                         | 4  |
|------------------------------------------|----|
| 2 Ohjattu käyttöönotto                   | 7  |
| 3 Huoltotila                             |    |
| 3.1 Kytkennät ja käyttöönotto            |    |
| 3.2 Huoltotilan asetukset                | 12 |
| 3.3 Asetusten palautukset ja päivitykset | 18 |
| 4 Suosikkinäytöt                         | 19 |
| Lisävarusteet ja etäkäyttömahdollisuudet | 21 |
| Hakusanat                                | 23 |
| Tekniset tiedot                          | 24 |

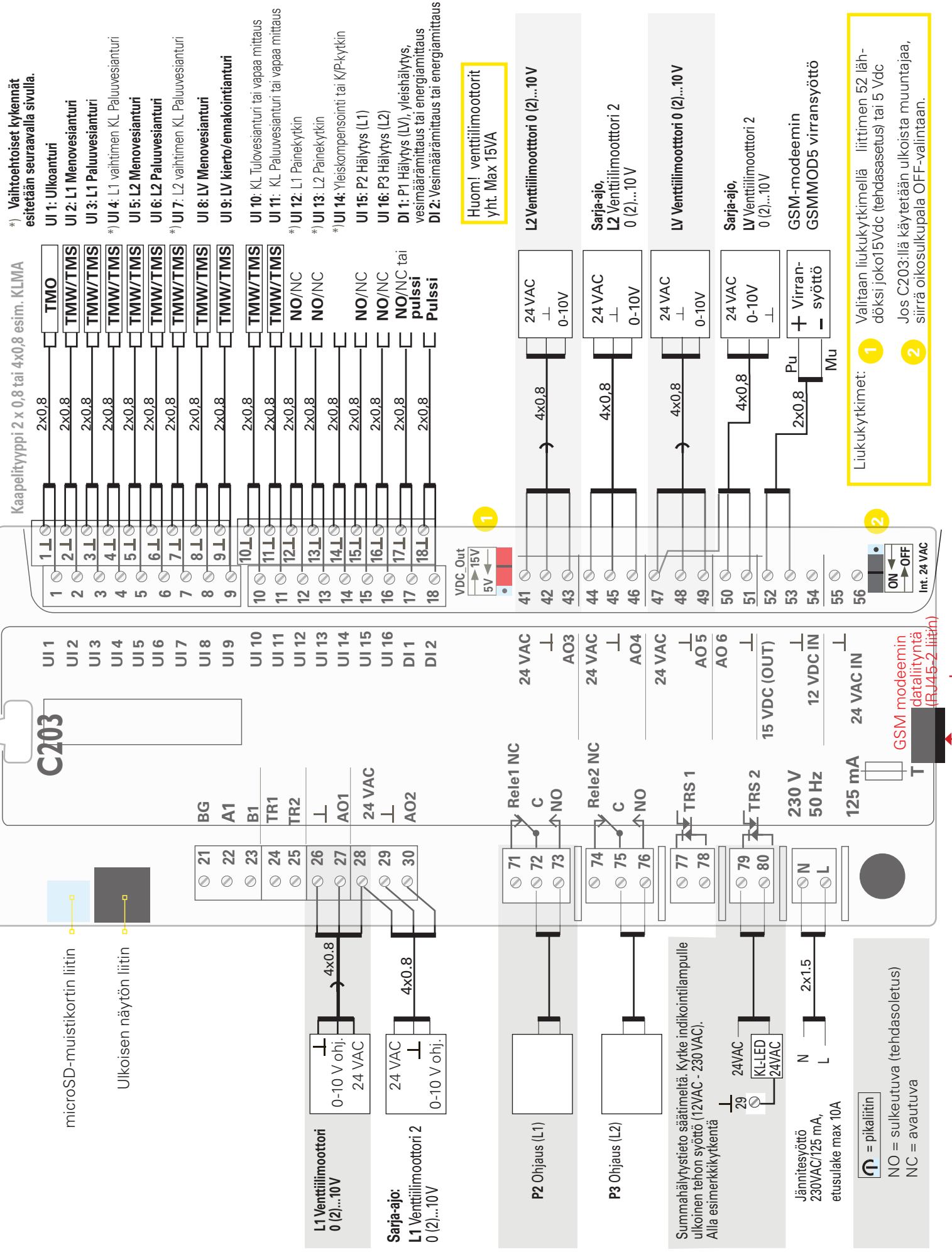

## 1 Kytkentäohjeet

4

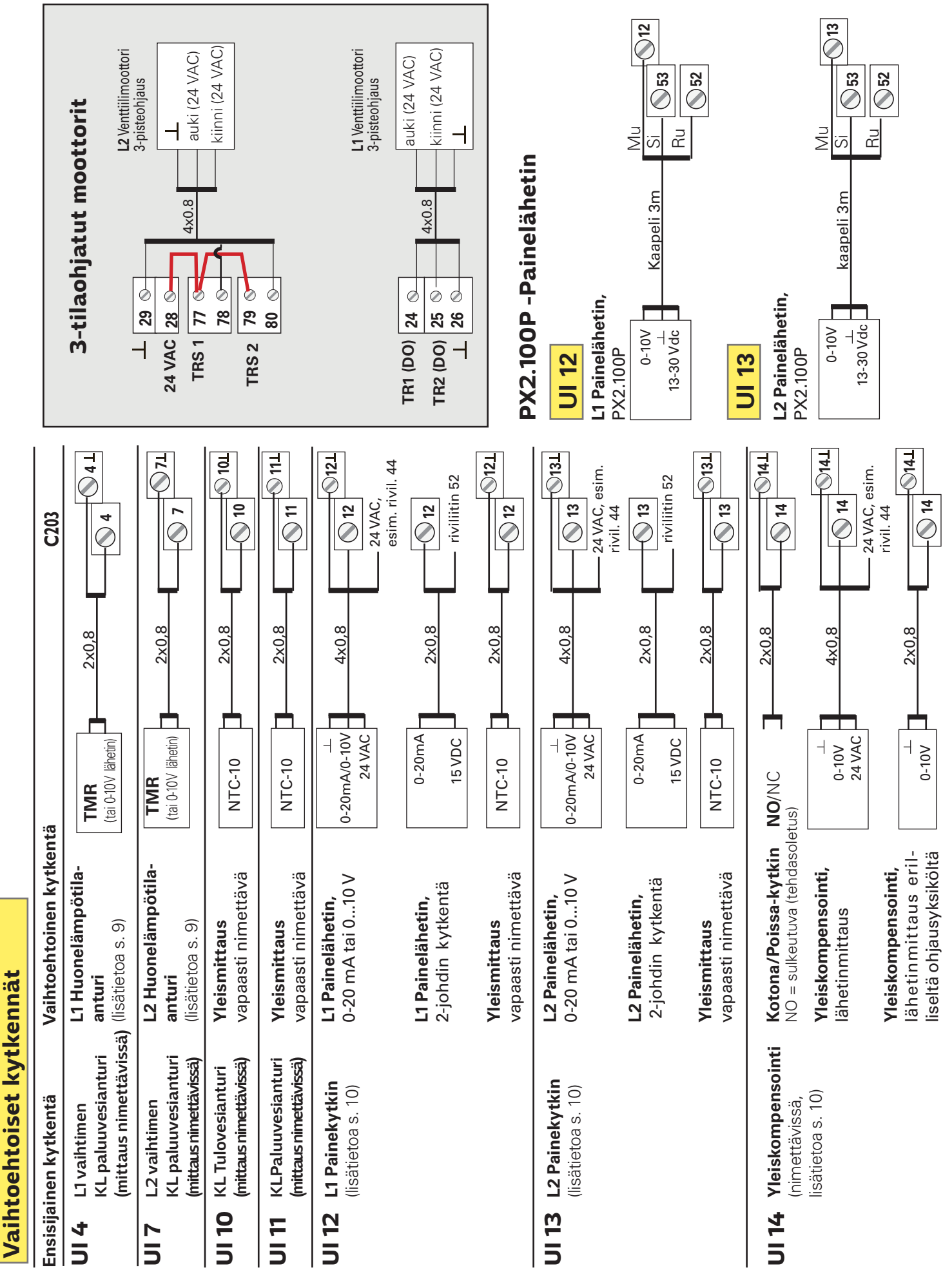

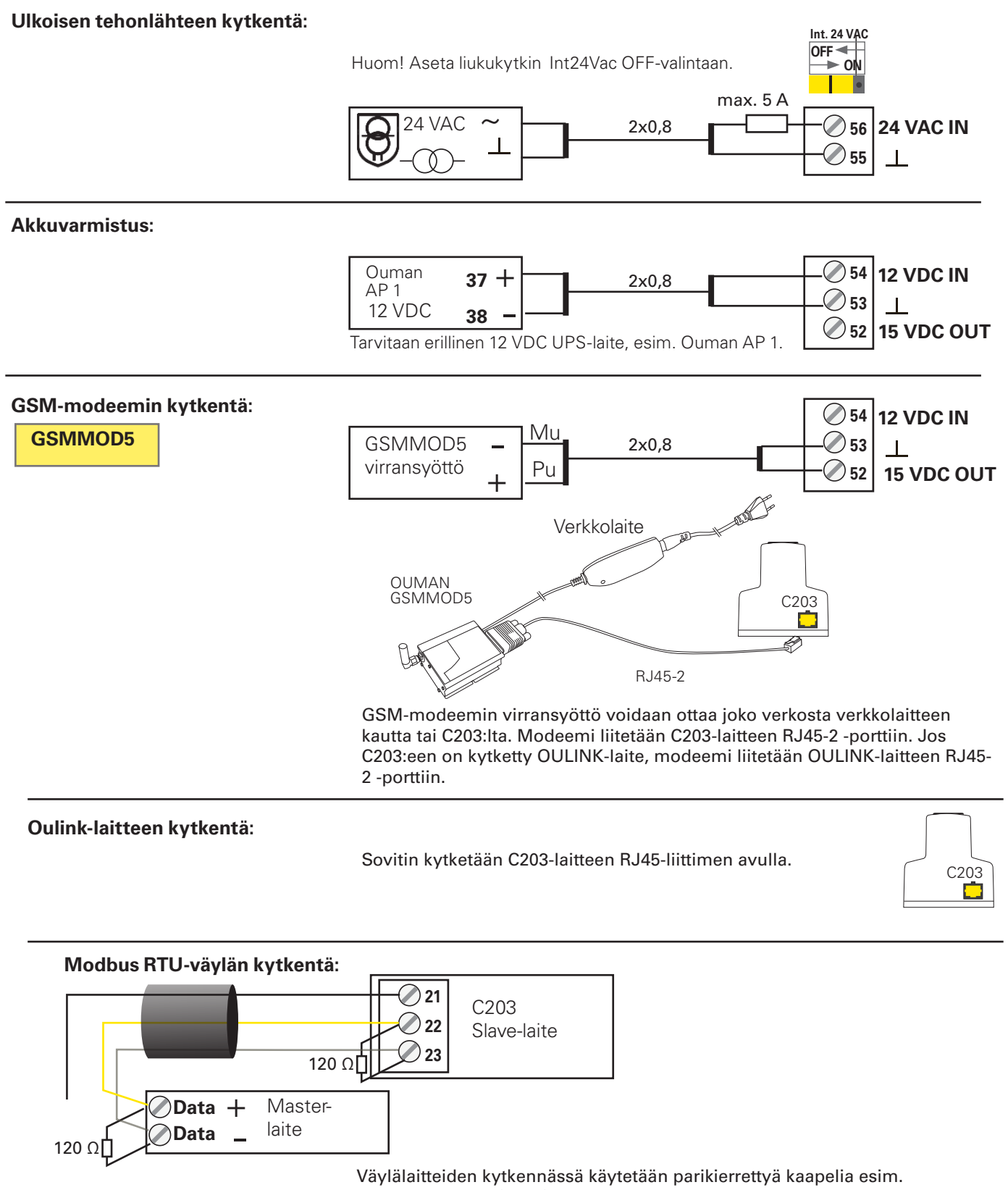

DATAJAMAK 2 x (2 + 1) x 0.24. Väyläkaapelin vaipan häiriönsuoja (FE) kytketään C203-laitteessa **BG**-liittimeen. Master-laitteessa voidaan häiriönsuoja jättää kytkemättä tai kytkeä potentiaalivapaaseen liittimeen. Väylän molempiin päihin kytketään 120  $\Omega$ :n päätevastus.

Tehdasasetuksena laitteen slave-osoite on 10 ja väylänopeus on 9600 baudia. Tee tarvittaessa muutokset säätimen järjestelmäasetuksissa.

## 2 Ohjattu käyttöönotto

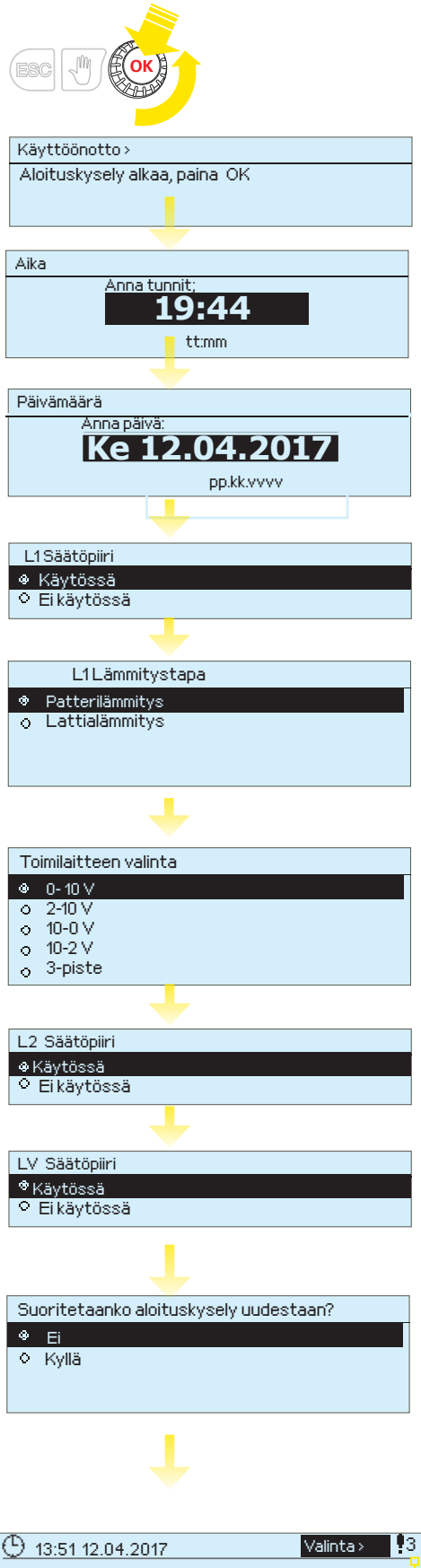

| 🕒 <u>13:51 12.04.20</u> | 17     | Valinta >  | -3 |
|-------------------------|--------|------------|----|
| Ulkolämpötila           | 5.4°C  |            | Ĭ  |
| L1 Menovesi             | 35.2°C | Automaatti |    |
| L2 Menovesi             | 34.8°C | Automaatti |    |
| LV Käyttövesi           | 58.0°C | Automaatti |    |
|                         |        |            |    |

#### Ohjatun käyttöönoton avulla voit asettaa säätimen perusasetukset. Hyväksy valinta, painamalla valintapyörää (OK). Muuta valintaa pyörittämällä valintapyörää.

#### Aloituskysely

Säädin aloittaa ohjatun käyttöönoton. Paina OK.

#### Aika

Seuraavaksi asetetaan kellonaika. Tunnit ja minuutit ovat erikseen asetettavissa. Aseta tunnit ja hyväksy OK:lla. Aseta minuutit ja hyväksy OK:lla.

#### Päivämäärä

Aseta päivä ja hyväksy OK:lla (viikonpäivän nimi päivittyy automaattisesti). Aseta kuukausi ja hyväksy OK:lla.

Aseta lopuksi vuosi ja hyväksy OK:lla.

#### L1 Säätöpiirin käyttöönotto

Kun otat säätöpiirin käyttöön, pitää sinun valita lämmitystapa. Säätimelle on tehtaalla valmiiksi ohjelmoitu eri lämmitystavoille sopivat säätökäyrät ja asetukset, eikä näitä tarvitse yleensä muuttaa.

#### Valitse säätöpiirikohtaisesti sopiva lämmitystapa:

**lattialämmitys** on tarkoitettu tavalliseen lattialämmitykseen **patterilämmitys:** tämä sopii useimpiin uusiin patterilämmityskohteisiin, jotka ovat passiivitaloja tai energiatehokkaita.

#### Valitse toimilaitetyyppi.

#### L2 Säätöpiirin käyttöönotto

L2 säätöpiirin käyttöönotossa on samat vaiheet kuin L1 Säätöpiirin käyttöönotossa.

#### LV Säätöpiirin käyttöönotto

Kun otat säätöpiirin käyttöön, voit valita jänniteohjatun moottorin tyypin.

#### Suoritetaanko aloituskysely uudestaan?

Jos valitset "Kyllä", aloituskysely suoritetaan uudelleen, kun säätimeen seuraavan kerran kytketään virta. Jos valitset "Ei", säätimen näytössä näkyy perustila, kun säätimeen kytketään virta. Lämmitystapa on tämän jälkeen vaihdettavissa säätöpiirin asetuksissa ja huoltotilan asetuksissa. Aika ja kieli asetukset löytyvät järjestelmäasetuksista.

Huom! Jos haluat myöhemmin ottaa ohjatun käyttöönoton uudelleen käyttöön, valitse säätimen huoltotilasta "Aktivoi aloituskysely"

#### Säätimen perustila

Lämmityksen ohjaukseen liittyvät keskeiset tekijät on koottu säätimen perusnäyttöön. Kun laite on lepotilassa (näppäimiin ei ole koskettu), näytössä näkyy perusnäyttö.

#### Hälytyksen ilmaiseminen

- Vilkkuva huutomerkki osoittaa, että laitteella on aktiivisia hälytyksiä.
- Luku osoittaa aktiivisten hälytysten lukumäärän.

## **3 Huoltotila**

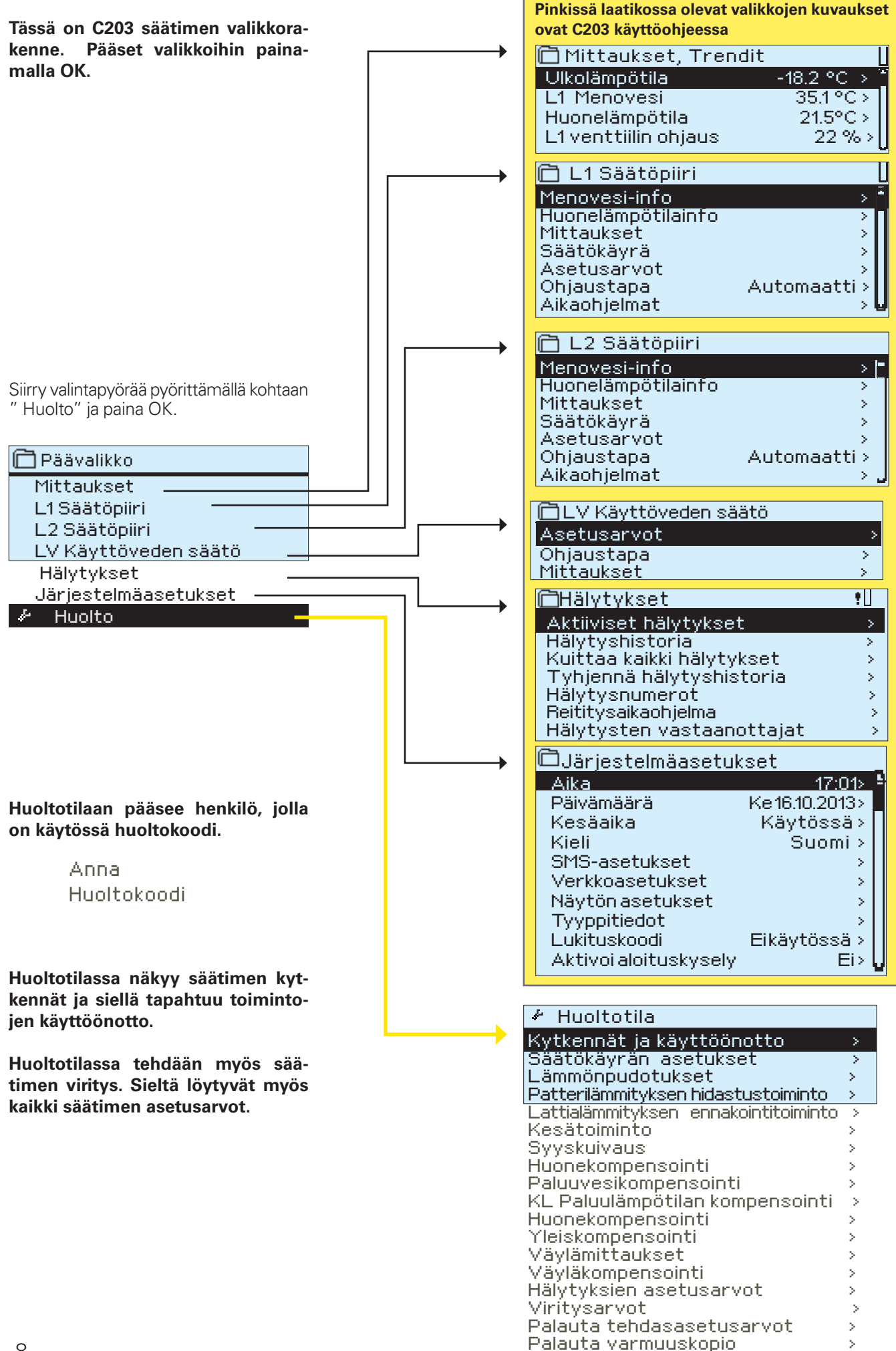

Tee varmuuskopio

N

## 3.1 Kytkennät ja käyttöönotto

| 🗋 Kytkennät ja     | käyttöönotto                          |   | Käyttöli |
|--------------------|---------------------------------------|---|----------|
| M 1: Ulkolämpötila | Käytössä>                             | _ | Kun pa   |
| M2: L1 Menovesi    | >                                     |   | jossa vo |
| M 3: L1 Paluuvesi  | Ei käytössä >                         | • | ,        |
| M 4: Mittaus 4     | Ei käytössä >                         |   |          |
|                    | · · · · · · · · · · · · · · · · · · · |   |          |

ittymä on ryhmitelty säätöpiirien ja toimintojen mukaan. inat OK mittauksen/kytkentäpisteen kohdalla avautuu valikko, oit tarkastella ja muokata kytkentäpisteen asetuksia.

| UI 1: Ulkolämpötila                |              |                                                         |                                           |
|------------------------------------|--------------|---------------------------------------------------------|-------------------------------------------|
| Mittauksen tila                    | Käytössä > - | • voit ottaa tulon/lähdön käyttöön                      |                                           |
| Ulkolämpötila                      | -2.4 °C > =  | <ul> <li>voit lukea mittaustiedon</li> </ul>            | Trendinäyttö 28.01 08:26:19 [34.7 °C] (s) |
| Trendinäyttö                       | >            | <ul> <li>tarkastella kytkentäpisteen trendiä</li> </ul> |                                           |
| Trendiloki päällä                  | Ei>_         | <ul> <li>muokkaa trendilokin asetuksia</li> </ul>       | 28                                        |
| Trendiloki näyteväli               | 60s>         | trandilakiin mahtuu 2000 päytettä (r                    | väytavälillä 60a > 22 h laki)             |
| Trendiloki tallennus               | >            |                                                         |                                           |
| <u>Trendiloki autom. tallennus</u> | Eikäytössä>  | - säädin tekee jokaiselle mittaukselle                  | oman trendilokin.                         |
| Käsiajo                            | Ei>          | - tallenus tapahtuu muistikortille, esin                | n UI1.csv autom.                          |
| Käsiajon arvo                      | -50.0 °C> [  | Käsiajo: valitse Käsiajo "Kyllä" ja aset                | a käsiajon arvo                           |
| Mittauksen korjaus                 | 0.0 °C> ~    | Jos mittaus näyttää 0.5 °C liikaa, ase                  | ta korjauksesi -0.5 °C                    |
|                                    |              | <ul> <li>nimetä uudelleen osan kytkentäpiste</li> </ul> | istä, ks s. 11.                           |

Jos anturi vikaantuu, säädin antaa anturivikahälytyksen ja näytössä näkyy mittausarvon paikalla lukuarvo -50 °C tai 130 °C.

| X              | X Merkkaa ruutuun, mitä toimintoja on otettu käyttöön |                                                                                                    |  |  |  |  |
|----------------|-------------------------------------------------------|----------------------------------------------------------------------------------------------------|--|--|--|--|
| Kytke<br>paikk | entä- Mittaus<br>a                                    | Vaihtoehtoiset mittausvalinnat                                                                                                    |  |  |  |  |
| UI1            | Ulkolämpötila                                         | Käytössä Huom! Ulkolämpötilatieto voidaan lukea myös väylältä.                                                                                                    |  |  |  |  |
| UI 2           | L1 Menovesi                                           | ☐ Kāytössä                                                                                                    |  |  |  |  |
| UI 3           | L1 Paluuvesi                                          | □ Käytössä → □ L1 Paluuvesikompensointi                                                                                                    |  |  |  |  |
| UI 4           | Mittaus 4                                             | □ Vapaa mittaus       Viestin skaalaus (Huonemittaus 0-10 V)         □ L1 Huonemittaus, NTC10 /       Lämpötila Min(0.0 °C)         □ L1 Huonemittaus, 0-10 V →       Lämpötila Max(50.0 °C)         □ L1 vaihdin KL Paluu       Huom! L1 Huonelämpötilatieto voidaan lukea myös väylältä        |  |  |  |  |
| UI 5           | L2 Menovesi                                           | Käytössä                                                                                                    |  |  |  |  |
| UI 6           | L2 Paluuvesi                                          | $\Box$ Käytössä $\rightarrow$ $\Box$ L2 Paluuvesikompensointi käytössä                                                                                                    |  |  |  |  |
| UI 7           | Mittaus 7                                             | □ Vapaa mittaus       Viestin skaalaus (Huonemittaus 0-10 V)         □ L2 Huonemittaus, NTC10 /       L3 Huonemittaus, 0-10 V →         □ L2 Huonemittaus, 0-10 V →       L3 Huonemittaus, 0-10 V →         □ L2 vaihdin KL Paluu       Huom! L2 Huonelämpötilatieto voidaan lukea myös väylältä |  |  |  |  |
| UI 8           | LV Menovesi                                           | Käytössä                                                                                                    |  |  |  |  |
| UI 9           | LV Kiertovesi                                         | Käytössä                                                                                                    |  |  |  |  |
| UI10           | Mittaus 10                                            | □ Vapaa mittaus (NTC-10) → Nimi: <b>KL Tulolämpötila)</b> , muu mikä<br><b>Mittauksen asetusarvot</b> : UI 10 Hälytyksen tuloviive(60 s)<br>UI 10 Hälytyksen prioriteetti (1 = Hätä)<br>UI 10 Hälytyksen alaraja(-51 °C)<br>UI 10 Hälytyksen vläraja(131 °C)                                     |  |  |  |  |
|                |                                                       | □ Kosketinhälytys → Nimi: Kosketinhälytys (UI10), muu mikä                                                                                                    |  |  |  |  |
|                |                                                       | Digitaalitulon tyyppi:<br>avautuva<br>UI 10 Hälytyksen tuloviive(30 s)<br>UI 10 Hälytyksen prioriteetti(1=Hätä)                                                                                                    |  |  |  |  |
| UI 11          | Mittaus 11                                            | Vapaa mittaus (NTC-10) → Nimi: KL Paluulämpötila), muu mikä<br>Mittauksen asetusarvot : UI 11 Hälytyksen tuloviive(60 s)<br>UI 11 Hälytyksen prioriteetti (1= Hätä)<br>UI 11 Hälytyksen alaraja(-51 °C)<br>UI 11 Hälytyksen yläraja(131 °C)                                                      |  |  |  |  |
|                |                                                       | Kosketinhälytys → Nimi: Kosketinhälytys (UI11), muu mikä<br>Digitaalitulon tyyppi: sulkeutuva<br>avautuva<br>UI 11 Hälytyksen tuloviive(30 s)<br>UI 11 Hälytyksen prioriteetti (1 = Hätä)                                                                                                    |  |  |  |  |

| Tulo  | Nimi                                 | Vaihtoehtoiset mittausvalin                                                                                                    | nat                                                                                               | Huom!                                                                                                    |  |  |
|-------|--------------------------------------|----------------------------------------------------------------------------------------------------|---------------------------------------------------------------------------------------------------|----------------------------------------------------------------------------------------------------|--|--|
| UI12  | Mittaus 12                           | <ul> <li>Vapaa mittaus, NTC10 → N</li> <li>Painekytkin</li> <li>Painelähetin V</li> <li>Painelähetin mA</li> </ul>                                                                              | limi: Mitt. Ul12; muu,mikä .<br><b>ekytkin:</b><br>gitaalitulon tyyppi:<br>sulkeutuva<br>avautuva | Painelähetinmittaus:         Painemittaus 1: Automaatti/Käsiajo         Mittausalue(16.0 bar, asettelualue 0.025.0)         Mittauksen nimi: (Painemittaus 1) , muu,         mikä,         Mittauksen korjaus:0.00V, (-5.005.00))         Painemittauksien asetusarvot:         Painemittauksen 1 alaraja (0.5 bar (0.020.0))         Painemittauksen 1 yläraja (15.0 bar (0.020.0))                                                                                                    |  |  |
| UI 13 | Mittaus 13                           | <ul> <li>Yleismittaus, NTC10 →Nim</li> <li>Painekytkin</li> <li>Painelähetin V</li> <li>Painelähetin mA</li> </ul>                                                                              | i: Mitt. UI13; muu, mikä<br><b>ekytkin:</b><br>gitaalitulon tyyppi:<br>sulkeutuva<br>avautuva     | Painelähetinmittaus:         Painemittaus 2: Automaatti/Käsiajo         Mittausalue(16.0 bar, asettelualue 0.025.0)         Mittauksen nimi: (Painemittaus 2), muu,         mikä                                                                                                    |  |  |
| UI14  | Mittaus 14                           | ☐ Yleiskompensointi, 0-10 V<br>☐ Yleiskompensointi, 0-20 m<br>☐ Kotona/Poissa -kytkin                                                                                                    | IA                                                                                                | Yleiskompensointi: Aseta säätöpiirikohtaises-<br>ti millä tavalla kompensointi toimii (ks. Huoltotila<br>→Yleiskompensointi). Nimeä yleiskompensoin-<br>ti (esim. aurinko, tuuli- tai painekompensointi).<br><br>Kotona/poissa -ohjaus:<br>Ohjaus otetaan erikseen käyttöön (Huoltoti-<br>la -> Lämmönpudotukset). Voit tehdä kotona/<br>Poissa ohjauksen myös säätimeltä "Mittaukset"-<br>valikosta tai tekstiviestillä ("Kotona" /"Poissa"), jos<br>säätimeen on kytketty GSM-modeemi. |  |  |
| HÄLYT | YKSET, INDIKON                       | INIT JA PULSSIMITTAUKSET                                                                                                    |                                                                                                   |                                                                                                    |  |  |
| UI 15 | Hälytys/<br>Indikointi 15            | <ul> <li>P2 Indikointi →<br/>Nimi: P2 Pumppu</li> <li>P2 Hälytys →<br/>Hälyt. prioriteetti(1=Hätä)</li> </ul>                                                                                   | Digitaalitulon tyyppi                                                                             | Pumpun käynnin indikointi edellyttää, että<br>myös pumpun ohjaus on kytketty. Sää-<br>din antaa <b>ristiriitahälytyksen</b> , jos sää-<br>din ohjaa pumpun käymään, mutta pump-<br>pu ei käynnisty. Hälytykselle on 5 s viive.                                                                                                    |  |  |
| UI 16 | Hälytys/<br>Indikointi 16            | <ul> <li>□ P3 Indikointi →<br/>Nimi: P3 Pumppu</li> <li>□ P3 Hälytys →<br/>Hälyt. prioriteetti(1=Hätä)</li> </ul>                                                                               | Digitaalitulon tyyppi                                                                             | daan taajuusmuuttajakojeelta. Säädin antaa<br>pumppuhälytyksen ristiriitatilanteessa.                                                                                                    |  |  |
| DI 1  | Digitaalitulo 17<br>Digitaalitulo 18 | <ul> <li>P1 Hälytys →<br/>Nimi: Pumppu 1 hölytys</li> <li>Yleishälytys →<br/>Yleishölytyksen tilo<br/>Hälyt. prioriteetti(1= Hätä)</li> <li>Vesimäärämittaus</li> <li>Energiamittaus</li> </ul> | Digitaalitulon tyyppi                                                                             | Pulssimittausasetukset:         Vesimäärämittaus         Pulssitulo skaalaus:       (10 l/pulssi, asettelu<br>alue 1 100 l/pulssi)         Laskurin alkuarvo       0.0 m3         Mittauksen nimi:       DI1(2) Vesimäärämittaus         Energiamittaus       10 kWh/pulssi (asette-<br>lualue 1100 kWh/pulssi)         Laskurin alkuarvo       10 kWh/pulssi                                                                                                    |  |  |
| 212   | - Artanitoro 10                      |                                                                                                    | Nimi                                                                                              | Laskurin alkuarvo0.0 MWh<br>Mittauksen nimi: DI1(2) Energiamittaus<br>Huom! Jos asetat alkuarvon laskurille, valit-<br>se "Tallenna alkuarvo laskurille".                                                                                                    |  |  |

| Tulo Nim                   | i Vaihtoeht                                                                                      | toiset mittausval                           | innat                             |          | Huom!                                                                                                    |
|----------------------------|--------------------------------------------------------------------------------------------------|---------------------------------------------|-----------------------------------|----------|----------------------------------------------------------------------------------------------------|
| TOIMILAITEOHJ              | AUKSET                                                                                           |                                             |                                   |          |                                                                                                    |
| L1 Toimilaiteoh            | jaus                                                                                             | A01                                         | 0-10 V / 🗆 :                      | 2-10 V / |                                                                                                    |
|                            |                                                                                                  | A01                                         | 🗆 10-0 V / 🗌                      | 10-2 V   | Ajoaika auki 150 s (10500 s)<br>Aioaika kiinni 150 s (10_500 s)                                                                                                    |
|                            |                                                                                                  | TR1, TR2                                    | 3-piste                           |          | , joana kii in <u> </u>                                                                                                    |
| L2 Toimilaiteoh            | ijaus                                                                                            | A03                                         | 0-10 V / 🗌                        | 2-10 V / |                                                                                                    |
|                            |                                                                                                  | A03                                         | 🗆 10-0 V / 🗌                      | 10-2 V   | Ajoaika auki 150 s (10500 s)                                                                                                    |
|                            |                                                                                                  | TRS 1, TRS2                                 | 3-piste                           |          | Ajoaika kiinni <u> </u>                                                                                                    |
| LV Toimilaiteoh            | ijaus                                                                                            | A05                                         | 0-10 V / 🗌                        | 2-10 V   | Ajoaika 15 s (10500 s)                                                                                                    |
|                            |                                                                                                  | A05                                         | 10-0 V / 🗌                        | 10-2 V   |                                                                                                    |
| L1 Toimilaiteoh            | jaus 2 (sarja-ajo)                                                                               | A02                                         | 0-10 V / 🗌                        | 2-10 V   | Ajoaika 150 s (10500 s)                                                                                                    |
|                            |                                                                                                  | A02                                         | 10-0 V / 🗌                        | 10-2 V   |                                                                                                    |
| L2 Toimilaiteoh            | ijaus 2 (sarja-ajo)                                                                              | A04                                         | 0-10 V / 🗆 🛛                      | 2-10 V   | Ajoaika 150 s (10500 s)                                                                                                    |
|                            |                                                                                                  | A04                                         | 🗌 10-0 V / 🗌                      | 10-2 V   |                                                                                                    |
| LV Toimilaiteoh            | ijaus 2 (sarja-ajo)                                                                              | A06                                         | 0-10 V / 🗌                        | 2-10 V/  | Ajoaika 15 s (10500 s)                                                                                                    |
|                            |                                                                                                  | A06                                         | 🗌 10-0 V / 🗌                      | 10-2 V   |                                                                                                    |
| PUMPUN OHJAU               | IKSET                                                                                            |                                             |                                   |          |                                                                                                    |
| P2 Pumpun ohja             | us (L1)                                                                                          | Rele 1<br>(liittimet 71-73)                 | □ Automaatti<br>□ Käsiajo →       | Seis     |                                                                                                    |
| P3 Pumpun ohja             | us (L2)                                                                                          | Rele 2<br>(liittimet 74-76)                 | □ Automaatti<br>□ Käsiajo →       | Seis     | · · · · · · · · · · · · · · · · · · ·                                                                                                    |
| SUMMAHÄLYTS                |                                                                                                  |                                             |                                   |          |                                                                                                    |
| TRS 2<br>(liittimet 79-80) | Summahälytys<br>Huom! Jos L2 sää<br>on käytössä 3-til<br>toimilaite, ei sun<br>tys ole käytössä. | ☐ 1-<br>☐ 2-<br>laohjattu<br>1-<br>nmahäly- | luokka<br>-luokka<br>tai 2-luokka |          | Summahälytys annetaan, jos aktivoitunut hälytys<br>kuuluu siihen hälytysluokkaan, josta on valittu an-<br>nettavaksi summahälytys.<br>1-luokan hälytykset on luokiteltu kiireellisiksi (esim.<br>jäätymisvaarahäl, pumppuhälytys ja menovesianturin<br>anturivika)<br>2-luokan hälytyksiä ovat esim. huone- ja<br>ulkoanturihälytykset.<br>Kun summahälytys aktivoituu, koskettimien 79- |
|                            |                                                                                                  |                                             |                                   |          | koskettimien 79-80 väli avautuu.                                                                                                    |

#### Mittauksen uudelleen nimeäminen:

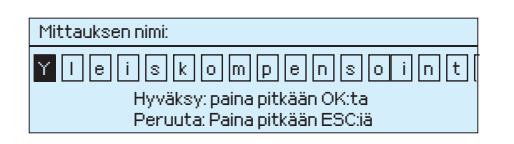

Siirry kohtaan "Mittauksen nimi" ja paina OK, jolloin avautuu nimeämisikkuna. Pyöritä valintapyörää ja hyväksy kirjain painamalla OK. Siirry seuraavaan ruutuun painamalla OK. Palaa edelliseen ruutuun painamalla ESC. Hyväksy nimi painamalla pitkään OK. Peruuta nimen vaihto painamalla pitkään ESC.

#### 4.2 Huoltotilan asetukset

Huoltotilaan on koottu kaikki säätimen asetusarvot. Osa asetusarvoista on sellaisia, että ne löytyvät myös säätöpiirien alta "Asetusarvot"-valikosta. Ne asetusarvot, joiden edessä on 👫 -symboli, löytyvät vain huoltotilasta.

Asetusarvon muutos: Valitse haluttu asetusarvo pyörittämällä valintapyörää. Paina OK, jolloin avautuu uusi ikkuna, jossa muutokset tehdään. Hyväksy muutos painamalla OK. Poistu muutostilasta painamalla ESC.

Säätimellä on ensin L1-piirin säätökäyrän asetukset ja sitten L2-piirin asetukset. Kummallakin säätöpiirillä on samanlaiset tehdasasetukset ja asettelualueet.

| Asetusarvon<br>tyyppi ja nimi                           | Tehdasasetus       | Asettelualue                       | Selitys                                                                                                    |
|---------------------------------------------------------|--------------------|------------------------------------|----------------------------------------------------------------------------------------------------|
| Säätöpiirin ase                                         | tukset             |                                    |                                                                                                    |
| Säätöpiiri                                              | L1 Käytössä        | Käytössä/<br>Ei käytössä           | Säätöpiirit otetaan käyttöön jo ohjatussa käyttöönotossa. Jos<br>haluat säädön pois käytöstä, valitse "Ei käytössä"                                                                                                    |
| Lämmitystapa                                            | Patterilämmitys    | Patterilämmitys/<br>Lattialämmitys | Säätimelle on valmiiksi esiasetettu lattialämmitykselle ja pat-<br>terilämmitykselle tyypilliset säätökäyrät. Myös asetusarvojen<br>tehdasasetukset määräytyvät lämmitystavan mukaan. Jos pat-<br>terilämmitys on valittu lämmitystavaksi, säädin käyttää menove-<br>sisäädössä ulkolämpötilan hidastusta (ks. patterilämmityksen<br>hidastustoiminto). Jos on valittu lattialämmitys,säädin käyttää<br>menovesisäädössä ulkolämpötilan ennakointia (ks. lattialämmi-<br>tyksen ennakointitoiminto). |
| Säätökäyrän tyyppi                                      | 5-piste säätökäyrä | 3-/5-piste<br>säätökäyrä           | menovesi       5-pistekäyrässä voit<br>muokata säätökäyrää<br>ulkolämpötilan arvoilla -20°C<br>ja +20°C sekä kolmessa<br>muussa ulkolämpötilassa<br>välillä -20°C - +20°C.<br>Ulkolämpötilapisteitä<br>pääsee muuttamaan<br>painamalla pitkään OK.         3-pistekäyrässä voit<br>muokata säätökäyrää<br>ulkolämpötilapisteitä<br>pääsee muuttamaan<br>painamalla pitkään OK.         3-pistekäyrässä voit<br>menovesi         0       -20 °C         0       -20 °C                                |
| Suuntaissiirto                                          | 0.0                | -15 +15 °C                         | Jos huonelämpötila on jatkuvasti yli tai alle asetusarvon<br>ulkolämpötilasta huolimatta, tällä voidaan lisätä<br>menoveden asetusarvoon vakio korjausarvo.                                                                                                    |
| Suuntaissiirron<br>vaimennuspiste                       | 7.0                | -20 +20 °C                         | Käyttäjän asettama ulkolämpötilan raja-arvo, josta alkaen suuntaissiirron<br>vaikutus alkaa vaimeta. Ulkolämpötilalla +20 °C suuntaissiirron vaikutus<br>on jo kokonaan poistunut. Tehdasasetuksena vaimennuspiste on 7<br>°C. Yli 17 °C asetusarvolla suuntaissiirron vaimennus ei ole käytössä<br>(toimintoa ei ole, jos huonelämpötilan mittaus on kytketty).<br>Menovesi<br>Vaimennus                                                                                                    |
| Minimiraja                                              | 18.0 °C            | 0 99 °C                            | Menoveden alin sallittu lämpötila. Kosteissa tiloissa käytetään<br>mukavuussyistä korkeampaa minimilämpötilaa kuin esim. parket-<br>tilattioissa. Näin varmistat myös kosteuden poistumisen kesällä.                                                                                                    |
| <b>Maksimiraja</b><br>patterilämmitys<br>lattialämmitys | 70 ℃<br>45 ℃       | 0 99 °C                            | Menoveden korkein sallittu lämpötila. Maksimirajalla voidaan estää liian<br>korkean lämpötilan pääsy lämmityspiiriin, joka voisi vahingoittaa putkis-<br>toa ja lattian pintamateriaalia. Jos esim. säätökäyrän asettelu on virheelli-<br>nen, maksimiraja estää liian kuuman veden pääsyn kiertoon.                                                                                                    |

| Asetusarvon<br>tyyppi ja nimi                                                                         | Tehdasasetus      | Asettelualue                  | Selitys                                                                                                    |
|----------------------------------------------------------------------------------------------------|-------------------|-------------------------------|----------------------------------------------------------------------------------------------------|
| LV Säätöpiiri                                                                                         | Käytössä          | Käytössä/<br>Ei käytössä      | Säätöpiirit otetaan käyttöön jo ohjatussa käyttöönotossa. Jos<br>haluat säädön pois käytöstä, valitse "Ei käytössä"                                                                                                    |
| LV Käyttöveden asetusarvo                                                                             | 58.0 °C           | 20 90 °C                      | LV Menoveden lämpötilan asetusarvo.                                                                                                    |
| LV pudotus-/korotusaika-<br>ohjelma                                                                   | Ei käytössä       | Käytössä/<br>Ei käytössä      | C2O3:ssa on mahdollista tehdä käyttöveden lämpötilalle koro-<br>tus tai pudotus aikaohjelman mukaan. Lämpötilan asetusarvon<br>muutos tehdään joko viikkokalenterilla tai poikkeuskalenterilla.                                                                                                    |
| LV asetusarvon pudotuk-<br>sen määrä                                                                  | 10.0 °C           | 0 30 °C                       | Käyttöveden pudotuksen määrä käyttöveden pudotus/korotus aikaohjelmissa.                                                                                                    |
| LV asetusarvon korotuksen<br>määrä                                                                    | 10.0 °C           | 0 30 °C                       | Käyttöveden korotuksen määrä käyttöveden pudotus/koro-<br>tus aikaohjelmissa.                                                                                                    |
| Lämmönpudotukset                                                                                      |                   |                               |                                                                                                    |
| <b>Lämmönpudotus</b><br>Menovesi, patterilämmitys<br>Menovesi, lattialämmitys<br>Huonelämpötila       | 3.0<br>1.5<br>3.0 | 0 40 °C<br>0 40 °C<br>0 40 °C | Menoveden lämmönpudotus, joka voi mennä päälle aikaohjel-<br>man tai kotona/poissa -kytkimen käskemänä tai valittaessa sää-<br>töpiirin ohjaustavaksi jatkuva lämmönpudotus. Jos käytössä on<br>huonelämpötilamittaus, lämmönpudotus annetaan huonelämpö-<br>tilan pudotuksena.                                                                                                    |
| <b>Suuri lämmönpudotus</b><br>Menovesi, patterilämmitys<br>Menovesi, lattialämmitys<br>Huonelämpötila | 5.0<br>2.0<br>5.0 | 040 ℃<br>040 ℃<br>040 ℃       | Menoveden suuri lämmönpudotus, jo voi mennä päälle aikaohjel-<br>man tai kotona/poissa -kytkimen käskemänä tai valittaessa säätö-<br>piirin ohjaustavaksi jatkuva suuri lämmönpudotus. Jos käytössä on<br>huonelämpötilamittaus, suuri lämmönpudotus annetaan<br>huonelämpötilan pudotuksena.                                                                                                    |
| <b>Menoveden esikorotus</b><br>Patterilämmitys<br>Lattialämmitys                                      | 4.0<br>1.5        | 0 25 °C<br>0 25 °C            | Lämpötilan pudotuksen aikaohjelman lopussa tapahtuva auto-<br>maattinen menoveden esikorotuksen määrä asteina. Esikoro-<br>tuksen määrä lisätään normaalilämpötilan asetusarvoon.                                                                                                    |
| Menoveden esikorotus                                                                                  | Käytössä          | Käyt./Ei käyt.                | Esikorotustoiminnon avulla saadaan huonelämpötila nostettua<br>nopeammin normaalilämpöön lämmönpudotuksen jälkeen.<br>C Esikorotus<br>Normaali<br>lämpö<br>Lämmönpudotusjakso<br>Huonelämpö                                                                                                    |
| Esikorotusaika                                                                                        | 1                 | 0 10 h                        | Esikorotus alkaa vaikuttamaan esikorotusajan verran aikai-<br>semmin kuin aikaohjelma ohjaa normaalilämmölle. Esikoro-<br>tuksen määrä lisätään normaalilämpötilan asetusarvoon.                                                                                                    |
| Kotona/ Poissa ohjaus                                                                                 | Ei käytössä       | Käyt./Ei käyt.                | Kotona/poissa-ohjauksessa siirrytään lämpötasolta toiseen. Jos sää-<br>timeen on kytketty yleiskompensointia varten lähetinmittaus, et voi<br>kytkeä Kotona/poissa -kytkintä mutta voit käyttää kotona/poissa<br>-ohjausta sms:n kautta tai säätimen valikosta.                                                                                                    |
| Lämpötaso Poissa- tilassa                                                                             | Lämmönpud.        | Lämmönpud./<br>Suuri lämmönp. | Jos Kotona/Poissa-ohjaus on otettu käyttöön, voit valita, mikä<br>on haluttu lämpötaso "Poissa"-ohjauksen aikana. Valittavissa on<br>normaali lämpö, lämmönpudotus tai suuri lämmönpudotus. Ole-<br>tuksena on lämmönpudotus.                                                                                                    |
| Patterilämmityksen                                                                                    | hidastust         | oiminto                       |                                                                                                    |
| <b>Ulkol. hidastus<br/>lämpöt. laskiessa</b><br>Patterilämmitys                                       | 2.0               | 0 15 h                        | Ulkolämpötilan hidastustoiminto on käytössä, jos säätöpiirin<br>asetuksissa lämmitystavaksi on valittu patterilämmitys.<br>Tässä asetetaan ulkolämpötilamittauksen hidastuksen määrä<br>(aikavakio). Hidastetun mittauksen perusteella tapahtuu meno-<br>veden lämpötilan säätö. Tyypillisesti käytetään patterilämmi-<br>tyskohteissa 2 tunnin hidastusaikaa. Jos pakkasen kiristyessä<br>huonelämpötila nousee joksikin aikaa liian lämpimäksi, kasvata<br>"Ulkolämpötilan hidastus lämpötilan laskiessa" -asetusarvoa. |
| <b>Ulkol. hidastus lämpöt.<br/>kohotessa</b><br>Patterilämmitys                                       | 2.0               | 0 15 h                        | Tyypillisesti käytetään patterilämmityskohteissa 2 tunnin hidas-<br>tusaikaa. Jos pakkasen lauhtuessa huonelämpötila laskee joksi-<br>kin aikaa liian alas, kasvata "Ulkolämpötilan hidastus lämpötilan<br>kohotessa" -asetusarvoa. Jos tapahtuu päinvastoin, pienennä<br>hidastusaikaa. 1:3                                                                                                    |

| Asetusarvon nimi                                                                                                    | Tehdasasetus      | Asettelualue                  | Selitys                                                                                                    |  |
|----------------------------------------------------------------------------------------------------|-------------------|-------------------------------|----------------------------------------------------------------------------------------------------|--|
| Lattialämmityksen e                                                                                                    | ennakoint         | itoiminto                     |                                                                                                    |  |
| <b>Ulkol. ennakointi<br/>lämpöt. laskiessa</b><br>Lattialämmitys                                                                 | 2.0               | 0 15 h                        | Lattialämmityksen ennakointitoiminto on käytössä, jos sää-<br>töpiirin asetuksissa lämmitystavaksi on valittu lattialämmi-<br>tys. Lattialämmityksessä käytetään tyypillisesti 2 tunnin en-<br>nakointiaikaa. Jos pakkasen kiristyessä huonelämpötila laskee<br>joksikin aikaa liian alhaiseksi kasvata ennakointia. Jos tapahtuu<br>päinvastoin, pienennä ennakointia.                                                                                                    |  |
| <b>Ulkol. ennakointi<br/>lämpöt. kohotessa</b><br>Lattialämmitys                                                                 | 2.0               | 0 15 h                        | Lattialämmityksen ennakoinnilla pyritään tasoittamaan huone-<br>lämpötilan vaihteluita ulkolämpötilan muuttuessa. Lattialämmi-<br>tyksessä lattian betonimassa hidastaa lämmön siirtymistä huo-<br>nelämpötilaan. Jos pakkasen lauhtuessa huonelämpötila nousee<br>joksikin aikaa liian ylös, kasvata ennakointia.                                                                                                    |  |
| Kesätoiminto                                                                                                    |                   |                               |                                                                                                    |  |
| Pumpun kesäpysäytys                                                                                                    | Käytössä          | Käyt./Ei käyt.                | Jos säädin on kytketty ohjaaman pumppua, voidaan pumppu py-<br>säyttää kesätoiminnon ajaksi.                                                                                                    |  |
| Kesätoiminnon ulko-<br>lämpötilaraja                                                                                             | 19.0              | 10 35 °C                      | Kesätoiminnon ulkolämpötilaraja. Kun mitattu ulkolämpötila tai<br>ennusteen mukainen ulkolämpötila ylittää kesätoiminnon ulko-<br>lämpötilarajan, valinnan mukaan säätöventtiili sulkeutuu ja kier-<br>tovesipumppu pysähtyy.                                                                                                    |  |
| Kesätoiminnon estoraja                                                                                                    | 6.0               | -1020                         | Kesätoiminto menee välittömästi pois päältä, jos reaaliaikainen<br>ulkolämpötila laskee "Kesätoiminnon estorajaan". Kesätoiminto<br>menee pois myös silloin, kun huonelämpötila putoaa vähintään<br>0.5 °C alle huonelämpötilan asetusarvon tai kun säädin käyn-<br>nistyy uudelleen.                                                                                                    |  |
| Kesätoiminnon poistumis-<br>viiveen max.<br>Kesätoim. poistumisvii-<br>veen kerroin                                              | 10<br>2           | 020h<br>03.0                  | Kesätoiminnon poistumisviiveellä viivästetään lämmityksen<br>aloitusajankohtaa niin, ettei lämmitys mene kesäöinä turhaan<br>päälle, vaikka ulkolämpötila kävisikin hetkellisesti alle kesäpy-<br>säytyksen asetusarvon. Poistumisviive on kesätoiminnon pääl-<br>läoloaika x "kesätoiminnon poistumisviiveen kerroin", kuitenkin<br>rajoitettuna tässä asetettuun "poistumisviiveen maksimi"-ase-<br>tusarvoon. Poistumisviive nollautuu seuraavissa tapauksissa:<br>Jos huoneanturi on käytössä ja huonelämpötila putoaa vähin-<br>tään 0.5°C alle asetusarvon tai jos tulee sähkökatkos. |  |
| Ulkolämpötilan<br>ennustetieto                                                                                                   | Ei käytössä       | Käyt./Ei käyt.                | Kesätoiminnossa voidaan käyttää mitattua ulkolämpötilatiedo<br>lisäksi Forecalta saatua ulkolämpötilaennustetietoa (vaatii<br>Ounet yhteyden). Jos säädin ei ole saanut dataväylän kautta<br>ulkolämpötilan ennustetietoa 2 tuntiin, ulkolämpötilaennustet<br>ei käytetä kesätoiminnossa.                                                                                                    |  |
| Venttiilin kesäsulku                                                                                                    | Käytössä          | Käyt./Ei käyt.                | Asetusarvolla valitaan, suljetaanko lämmityksen säätöventtiili kesätoiminnon mennessä päälle.                                                                                                    |  |
| Venttiilin kesähuuhtelu                                                                                                    | Käytössä          | Käyt./Ei käyt.                | Huuhtelutoiminto tehdään venttiilin asennon tarkistuksen yh-<br>teydessä silloin, kun säädin on kesätoiminto tilassa. Huuhtelu-<br>toiminnossa säädin avaa venttiiliä 20 %:iin ja ajaa sen jälkeen<br>kiinni. Jos säädin on pysäyttänyt pumpun, säädin käyttää pump-<br>pua venttiilin huuhtelun aikana. Huuhtelu suoritetaan maanan-<br>taisin klo 8.                                                                                                    |  |
| Syyskuivaus                                                                                                    |                   |                               |                                                                                                    |  |
| Syyskuivaus                                                                                                    | Ei käytössä       | Käyt./Ei käyt.                | Syysajan kuivaustoiminnolla nostetaan syksyllä automaattisesti<br>menoveden lämpötilaa 20 vuorokauden ajaksi. Toiminto kytkey-<br>tyy päälle, kun vuorokauden keskilämpö on yhtäjaksoisesti ollut<br>vähintään 20 vrk:n ajan yli 7 °C ja putoaa tämän jälkeen +7 °C<br>rajan alapuolelle. Toiminto on päällä niinä seuraavina 20 vrk:na,<br>jolloin vrk:n keskilämpötila on alle 7 °C.<br><sup>°C</sup> Vuorokauden keskilämpötila<br>7°C Syyskuivauksen aktivoitumisen<br>lämpötilaraja<br>Vähintään 20 vrk<br>yhtäjaksoisesti yli +7 °C<br>Syyskuivaus päällä<br>(yhteensä 20 vrk)        |  |
| <b>Syyskuivauksen vaik. menov.</b><br>Menovesi (Patterilämmitys)<br>Menovesi (Lattialämmitys)<br>Syyskuivauksen vaikutus huonel. | 4.0<br>1.5<br>1.0 | 0 25 ℃<br>0 15 ℃<br>0.0 1.5 ℃ | Asetusarvo kertoo, kuinka paljon syysajan kuivaustoiminto nos-<br>taa menoveden lämpötilaa. Jos huonesäätö on käytössä, käyttä-<br>jä asettaa, paljonko huonelämpötilaa korotetaan.                                                                                                    |  |

| Asetusarvon<br>tyyppi ja nimi                                                          | Tehdasasetus            | Asettelualue             | Selitys                                                                                                    |
|----------------------------------------------------------------------------------------|-------------------------|--------------------------|----------------------------------------------------------------------------------------------------|
| Huonekompensoint                                                                       | i                       |                          |                                                                                                    |
| Huonekompensointi                                                                      | Käytössä                | Käyt./Ei käyt.           | Valitaan, vaikuttaako huonelämpötila menoveden säätöön.Jos<br>mitattu huonelämpötila poikkeaa sille asetetusta asetusarvosta,<br>huonekompensointitoiminta korjaa menoveden lämpötilaa.                                                                                                    |
| Huonelämpötila                                                                         | 21.5                    | 5 50 °C                  | Käyttäjän asettama huonelämpötilan perusasetusarvo lämmönsää-<br>timelle. Huonelämpötila on aseteltavissa, kun huonekompensointitoi-<br>minto on otettu käyttöön.                                                                                                    |
| Huonel. mittauksen hi-<br>dastusaika                                                   | 2.0                     | 02 h                     | Mittauksen hidastuksen määrä (aikavakio). Eri rakennukset<br>reagoivat lämpötilan muutoksiin eri nopeuksilla. Tällä asetusar-<br>volla voidaan vähentää rakennuksen vaikutusta huonesäätöön.                                                                                                    |
| <b>Huonekompensointi-<br/>suhde</b><br>Patterilämmitys<br>Lattialämmitys               | 4.0<br>1.5              | 07                       | Kerroin, jolla huonemittauksen ja -asetusarvon välinen ero siir-<br>retään menoveden asetusarvoon. Esim. jos patterilämmityksel-<br>lä huonelämpötila on yhden asteen alle asetusarvon, menovet-<br>tä korotetaan neljä astetta.                                                                                 |
| <b>Komp. max vaik. meno-<br/>veteen</b><br>Patterilämmitys<br>Lattialämmitys           | 16.0<br>5.0             | 025 ℃                    | Maksimiarvo, jolla huonekompensointi voi vaikuttaa menove-<br>den säätöön.                                                                                                    |
| <b>Huonekomp. korjaus-<br/>aika (I-säätö)</b><br>Patterilämmitys<br>Lattialämmitys     | 1.0<br>2.5              | 0.5 7 h                  | Menoveden lämpötilaa muutetaan huonekompensoinnin kor-<br>jausaikana huone I-säätimelle "huonelämpötilapoikkeama x huo-<br>nekompensointisuhteen" verran. Massiivisissa kivitaloissa tai<br>taloissa, joissa lattialämmitys on asennettu betonilaattaan käy-<br>tetään pitempää huonekompensoinnin korjausaikaa. |
| <b>Huonekompens. aika-<br/>korjauksen maksimi</b><br>Patterilämmitys<br>Lattialämmitys | 3.0<br>2.0              | 0 15 °C                  | Huonekompensoinnin aikakorjaus voi muuttaa menoveden läm-<br>pötilaa korkeintaan tämän asetusarvon verran. Jos huoneläm-<br>pötilassa esiintyy jatkuvaa huojuntaa, kokeile, poistuuko ongel-<br>ma, kun pienennät asetusarvoa.                                                                                   |
| Paluuvesikompense                                                                      | ointi                   |                          |                                                                                                    |
| Paluuveden kompen-<br>sointisuhde                                                      | 2.0                     | 0 7.0                    | Paluuveden lämpötilan alittaessa paluuveden jäätymisvaaran<br>asetusarvon, nostetaan menoveden lämpötilaa arvolla: alituksen<br>määrä kerrottuna kompensointisuhteella.                                                                                                    |
| KL paluulämpötilar                                                                     | <mark>i kompenso</mark> | ointi                    |                                                                                                    |
| L1(L2) KL paluulämpö-<br>tilan kompensointi                                            | Ei käytössä             | Käytössä/<br>Ei käytössä | Toiminto joka pudottaa lämmitysverkoston menoveden asetusarvoa,<br>jos lämmönvaihtimen KL paluuveden lämpötila ylittää ulkolämpötilaan<br>verrannollisen kompensointikäyrän arvon.                                                                                                    |
| L1 (L2) KL Paluulämpötilan<br>kompensoinnin maks.                                      | 20                      | 0 50 °C                  | Arvo jonka verran KL-paluun kompensointi voi maksimissaan vaikuttaa menoveden asetusarvoon.                                                                                                    |
| L1 (L2) KL Paluuvesi-<br>kompensoinnin käyrä                                           |                         |                          | Käytössä 5-pistekäyrä, jota voi muokata.<br>$\begin{array}{c c c c c c c c c c c c c c c c c c c $                                                                                                    |
| Minimiraja                                                                             | 42                      | 20 60 °C                 | Lämmönvaihtimelta palaavan veden lämpötilan alittaessa minimirajan<br>paluuveden kompensointi ei vaikuta menoveden lämpötilan asetusarvoon.                                                                                                    |
| Maksimiraja                                                                            | 67                      | 50 70 °C                 | L1 (L2) Kaukolämmön paluuveden lämpötilan ylittäessä paluuveden maksimirajan paluuvesikompensointi alentaa menoveden asetusarvoa.                                                                                                    |
| L1 (L2) KL Paluulämpötilan<br>kompensoinnin P-alue                                     | 200                     | 2 500 °C                 | KL-paluulämpötilan kompensoinnin PI-säätimen P-alue.                                                                                                    |
| L1 (L2) KL Paluulämpötilan<br>kompensoinnin I-aika                                     | 180                     | 0300s                    | KL-paluulämpötilan kompensoinnin PI-säätimen I-aika.                                                                                                    |

| Asetusarvon<br>tyyppi ja nimi                                                            | Tehdasasetus  | Asettelualue             | Selitys                                                                                                    |
|------------------------------------------------------------------------------------------|---------------|--------------------------|----------------------------------------------------------------------------------------------------|
| Yleiskompensointi                                                                        |               |                          |                                                                                                    |
|                                                                                          |               |                          | Yleiskompensointi voi nostaa tai laskea menoveden lämpö-<br>tilaa. Lähetinmittauksessa voidaan käyttää esim. tuuli- tai<br>aurinkomittausta tai lämmitysverkoston yli olevaa paine-<br>eromittausta.                                                                                                    |
| Kompensoinnin aloitus                                                                    | 0             | 0100 %                   | Kompensointialueen raja-arvojen asettaminen. Asetetaan millä lä-<br>bettimen mittausviestin arvolla kompensointi alkaa ja millä mittaus-                                                                                                    |
| Kompensointi maksimiin                                                                   | 100           | 0100 %                   | viestin arvolla kompensointi saavuttaa maksimitason. Kompensoin-<br>nin määrä muuttuu lineaarisesti raja-arvojen välissä. (Lähettimen<br>käyttöönotto ja mitta-alueen asettelu tehdään mittauksen käyt-<br>töönotossa.)                                                                                                    |
| Kompensoinnin minimi                                                                     | 0             | -20 20 °C                | Kompensoinnin minimi kertoo, kuinka paljon menoveden lämpötilaa<br>muutetaan, kun menoveden kompensointi alkaa.                                                                                                    |
| Kompensoinnin maksimi                                                                    | 0             | -20 20 °C                | Kompensoinnin maksimi kertoo, kuinka paljon kompensointi voi<br>enimmillään nostaa tai laskea menoveden lämpötilaa. Jos lähetin-<br>mittauksessa käytetään tuulimittausta, asetusarvo on positiivinen<br>eli tuulen vaikutuksesta menoveden lämpötilaa korotetaan. Jos käy-<br>tetään aurinkomittausta, asetusarvo on negatiivinen eli auringon<br>säteilyn vaikutuksesta menoveden lämpötilaa pudotetaan.<br>Esimerkki yleiskompensoinnista. Mittauskanavaan on kytketty<br>tuulianturi. Halutaan, että tuulikompensointi alkaa lähettimen mit-<br>tausviestin ollessa 30 % ja saavuttaa maksimissaan korottaa menoveden<br>lämpötilaa 4 °C.<br>Kompensointi maksimissaan mittausviestin<br>saavuttaessa 70 %<br>Menoveden lämpötilan<br>korotus<br>Mittausviesti % |
| Kompensoinnin suodatus                                                                   | 5             | 0300 s                   | Mittausviestin suodatus. Suodatuksella vaimennetaan nopeiden muutosten vaikutus.                                                                                                    |
| Väylämittaukset                                                                          |               |                          |                                                                                                    |
| Ulkolämpötila väylältä                                                                   | Ei käytössä   | Ei käyt./Käytössä        | Ulkolämpötilamittaus voidaan lukea joko mittauskanavan UI1 kautta                                                                                                    |
| L1 Huonelämpötila väylältä                                                               | Ei käytössä   | Ei käyt./Käytössä        | L1 huonelämpötilamittaus voidaan lukea joko mittauskanavan UI4<br>kautta tai vävlän kautta                                                                                                    |
| L2 Huonelämpötila väylältä                                                               | Ei käytössä   | Ei käyt./Käytössä        | L2 huonelämpötilamittaus voidaan lukea joko mittauskanavan UI7<br>kautta tai väylän kautta.                                                                                                    |
| Väyläkompensointi                                                                        |               |                          |                                                                                                    |
| Menoveden korotuk-<br>sen maksimi<br>Menoveden pudotuksen<br>maksimi                     | 0<br>0        | 0 30.0 °C<br>-30.0 0 °C  | vayiakompensoinnissa kompensointitarve maaritetään ul-<br>kopuolisella laitteella, josta tieto menoveden lämpötilan<br>poikeutustarpeesta välitetään C2O3:lle väylän kautta (esim.<br>Ounetin S-kompensointi).<br>Väyläkompensointi ei voi korottaa menoveden lämpötilaa enempää<br>kuin asetusarvossa on sallittu.<br>Väyläkompensointi ei voi alentaa menoveden lämpötilaa enempää kuin<br>asetusarvossa on sallittu.                                                                                                    |
| Hälytyksien asetus                                                                       | arvot         |                          |                                                                                                    |
| Hälytysääni                                                                              | Käytössä      | Käytössä/<br>Ei käytössä | Hälytysäänen voi halutessaan vaimentaa. Hälytys näkyy aktiivisissa hä-<br>lytyksissä ja välitetään eteenpäin vaikka hälytysääni ei olisi käytössä.                                                                                                    |
| L1 (L2) säädön hälytyksien asetus<br>Menoveden poikkeama-<br>hälytys                     | arvot<br>10.0 | 150 °C                   | Menoveden mitatun lämpötilan ja säätimen määräämän menove-<br>den lämpötilan välisen poikkeaman suuruus, joka aiheuttaa häly-<br>tyksen, kun poikkeama on kestänyt tuloviiveen ajan. Poikkeama-<br>hälytystä ei sallita, kun lämmitys on kesäpysäytyksellä, säädin ei ole<br>automaatilla tai kesäaikana, kun ulkolämpötila on yli 10°C ja meno-<br>veden lämpötila alle 35°C. Hälytyksen poistumisviive on 5 s.                                                                                                    |
| Poikkeamahälytyksen viive                                                                | 60            | 0120 min                 | Poikkeamahälytys tapahtuu, kun hälytykseen tarvittava lämpötilan poikkeama asetusarvosta on kestänyt tässä asetetun viiveen ajan.                                                                                                    |
| Menoveden ylärajahälytys<br>Lattialämmitys<br>Patterilämmitys<br>Ylärajahälytyksen viive | 70.0<br>80.0  | 40100 °C                 | Lämpötilaraja menoveden ylärajahälytykselle.<br>Ylärajahälytys tapahtuu, kun menoveden ylärajahälytykselle ase-                                                                                                    |
| 16                                                                                       | 5             |                          | tetun raja-arvon ylitys on kestänyt tässä asetetun viiveen ajan.                                                                                                    |

| Asetusarvon nimi                                                                                                    | Tehdasasetus         | s Asettelualue                   | Selitys                                                                                                    |
|----------------------------------------------------------------------------------------------------|----------------------|----------------------------------|----------------------------------------------------------------------------------------------------|
| Paluuveden jäätymisvaara-<br>hälytys<br>Jäätymisvaarahälytyksenviive                                                       | 8.0<br>5             | 525 °C<br>1120 min               | Säädin antaa paluuveden jäätymisvaarahälytyksen, kun paluu-<br>veden lämpötila on ollut tuloviiveen ajan alle jäätymisvaararajan.<br>Jäätymisvaarahälytykselle on 5 s poistumisviive.                                                                                                    |
| Käyttöveden hälytyksien asetusarvot<br>LV Ylilämpö hälytysraja<br>LV Alaraja hälytysraja<br>LV Ylilämpö/alaraja häl. viive | 68.0<br>40.0<br>10   | 65120 °C<br>20 70 °C<br>0 15 min | Säädin antaa käyttövesihälyttyksen, kun käyttöveden lämpöti-<br>la ylittää tässä asetetun ylilämpöhälytysrajan tai alittaa alaraja<br>hälytysrajan ja ylitys/alitus on kestänyt ylilämpö-/alarajahäly-<br>tykselle asetetun viiveen ajan. Hälytyksillä on 5 s poistumisviive.<br>Jos käytössä on LV korotus- tai pudotus, hälytysrajat muuttuvat<br>siten, että korotus/pudotustilassa hälytysraja on aina vähintään<br>5 astetta ylempänä/alempana kuin senhetkinen LV asetusarvo. |
| Painemittaukselle 1 ja 2 on omat aset<br>Painemittauksen alaraja<br>Painemittauksen yläraja                                | usarvot<br>0.5<br>15 | 020 bar<br>0 20 bar              | Säädin antaa alarajahälytyksen, kun paine laskee alle painemitta-<br>uksen alarajan. Hälytys poistuu, kun paine on 0.1 baria yli alarajan.<br>Säädin antaa ylärajahälytyksen, kun paine nousee yli painemittauk-<br>sen ylärajan. Hälytys poistuu, kun paine on 0.1 baria alle ylärajan.                                                                                                    |
| Vapaa mittausten UI 10 ja UI11 hälyty:<br>UI 10 (11) Hälytyksen<br>tuloviive                                               | srajat<br>60         | 0300 s                           | Säädin antaa hälytyksen, kun mittauksen lämpötila on ollut alle hä-<br>alarajan tai yli ylärajan hälytyksen tuloviiveen ajan.                                                                                                    |
| UI 10 (11) Hälytyksen ala-<br>raja                                                                                         | -51                  | -51131 ℃                         | Säädin antaa alarajahälytyksen, kun lämpötila laskee alle vapaamit<br>tauksen alarajan. Hälytys poistuu, kun paine on 1.0 ℃ yli alarajan.                                                                                                    |
| UI 10 (11) Hälytyksen ylä-<br>raja                                                                                         | 131                  | -51131°C                         | Säädin antaa ylärajahälytyksen, kun lämpötila nousee yli vapaamitta-<br>uksen ylärajan. Hälytys poistuu, kun paine on 1.0 °C alle ylärajan.                                                                                                    |
| Vapaa mittausten UI 10 ja UI11 kosketin.<br>UI 10 (11) Hälytyksen tuloviive                                                | hälytys<br>30        | 0300 s                           | Säädin antaa kosketinhälytyksen, kun hälytyksen aktivoitumisesta<br>on kulunut tuloviive.                                                                                                    |
| Viritysarvot                                                                                                    |                      |                                  |                                                                                                    |
| P-alue                                                                                                    | 200                  | 2600 °C                          | Menoveden lämpötilan muutoksen suuruus, jolla moottori ajaa<br>venttiiliä 100 %. Esim. jos lämpötila muuttuu 10°C ja P-alue on<br>200°C, muuttuu moottorin asento 5 % (10/200 x 100 % = 5 %).                                                                                                    |
| I-aika                                                                                                    | 50 s                 | 5 300 s                          | Menoveteen jäänyt lämpötilapoikkeama asetusarvoon nähden<br>korjataan ajamalla P-ajomäärä joka I-jakson aikana. Esim. jos<br>poikkeama on 10°C, P-alue on 200°C ja I-aika on 50 s, ajetaan<br>moottoria 5% 50 sekunnin aikana.                                                                                                    |
| D-aika                                                                                                    | 0                    | 0 10 s                           | Säädön reagoinnin nopeutus lämpötilan muuttuessa.<br>Varo vakiohuojuntaa!                                                                                                    |
| Menov. maks. muutosnop.                                                                                                    | 4.0                  | 0.5 5°C/min                      | Menoveden lämpötilan maksimi nostonopeus, kun siirrytään<br>lämmönpudotuksista normaalilämpöön. Jos patterit naksuvat,<br>hidasta muutosnopeutta (aseta asetusarvo pienemmäksi).                                                                                                    |
| Toimil. ajoaika auki<br>Toimil. ajoaika kiinni                                                                             | 150<br>150           | 10 500 s<br>10 500 s             | Toimilaitteen ajoaika auki kertoo, montako sekuntia kuluu, jos toi-<br>milaite ajaa yhtäjaksoisesti venttiilin kiinni-asennosta auki-asen-<br>toon. Vastaavasti toimilaitteen ajoaika kiinni kertoo montako se-<br>kuntia kuluu, jos toimilaite ajaa yhtäjaksoisesti venttiilin auki-<br>asennosta kiinni-asentoon.                                                                                                    |
| LV VIRITYSARVOT:<br>P-alue                                                                                                 | 70                   | 2 500 °C                         | Menoveden lämpötilan muutoksen suuruus, jolla moottori ajaa<br>venttiiliä 100%.                                                                                                    |
| I-aika                                                                                                    | 14                   | 5 300 s                          | Menoveteen jäänyt lämpötilan poikkeama asetusarvoon nähden<br>korjataan ajamalla P-ajomäärä joka  I-jakson aikana.                                                                                                    |
| D-aika                                                                                                    | 0                    | 0 100 s                          | Säädön reagoinnin nopeutus lämpötilan muuttuessa.<br>Varo vakiohuojuntaa!                                                                                                    |
| Ennakointi                                                                                                    | 120.0                | 1 250 °C                         | Nopeuttaa säätöä käyttöveden kulutusmuutoksissa käyttämällä<br>kiertovesianturin mittaustietoa. Kulutusmuutoksiin reagointi pie-<br>nenee, kun ennakointiarvoa kasvatetaan.                                                                                                    |
| Pika-ajo                                                                                                    | 60                   | 0 100 %                          | Toimii kulutusmuutosten aikana. Nopeisiin lämpötilan muutoksiin<br>reagointi vähenee, kun arvoa pienennetään.                                                                                                    |
| Toimil. ajoaika auki<br>Toimil. ajoaika kiinni                                                                             | 15<br>15             | 10 500 s<br>10 500 s             | Toimilaitteen ajoaika auki kertoo, montako sekuntia kuluu, jos toi-<br>milaite ajaa yhtäjaksoisesti venttiilin kiinni-asennosta auki-asen-<br>toon. Vastaavasti toimilaitteen ajoaika kiinni kertoo montako se-<br>kuntia kuluu, jos toimilaite ajaa yhtäjaksoisesti venttiilin auki-<br>asennosta kiinni-asentoon.                                                                                                    |

## 3.3 Asetusten palautukset ja päivitykset

| Huoltotila       >         Palauta tehdasasetukset       >         Suorita aloituskysely uudestaan       >         Palauta varmuuskopio       >         Tee varmuuskopio       > | Kun teet tehdasasetusten palautuksen, säädin siirtyy ohjattuu<br>käyttöönottoon.                                                                                                    |
|----------------------------------------------------------------------------------------------------|----------------------------------------------------------------------------------------------------|
| Tee varmuuskopio                                                                                                    |                                                                                                    |
|                                                                                                    | <ul> <li>Kun C203 on otettu käyttöön ja laitteelle on tehty kohdekohtaiset asetukset, on järkevä tehdä varmuuskopio.</li> <li>Haluttaessa myös tehdasasetukset voidaan palauttaa laitteelle.</li> <li>Varmuuskopioon tallentuvat kaikki ne tiedot, jotka tulee säilyä sähkökatkon yli. Tällaisia tietoja ovat esim. asetusarvot, aikaohjelmat ja nimeämiset. Varmuuskopio voidaan tehdä sisäiselle muistille tai muistikortille. Muistikortin varmuuskopioita voidaan kopioida laitteesta toiseen.</li> <li>Tekniset vaatimukset microSD-muistikortille: <ul> <li>Standardi: micro SDHC, UHS</li> <li>Kapasiteetti: 432 GB,</li> <li>Tiedostojärjestelmä: FAT 32</li> <li>Nopeusluokka: 410+</li> </ul> </li> </ul>  |
| Palauta varmuuskopio                                                                                                    |                                                                                                    |
| Palauta varmuuskopio<br>Sisäiseltä muistilta ><br>Muistikortilta >                                                                                                    | Viimeisin varmuuskopio voidaan myöhemmin tarvittaessa pa-<br>lauttaa. Voit palauttaa tallentamasi varmuuskopion muistikor-<br>tilta tai sisäiseltä muistilta.                                                                                                    |
| Ohjelmistopäivitys                                                                                                    |                                                                                                    |
|                                                                                                    | Ennen ohjelmistopäivitystä on suositeltava ottaa varmuuskopi<br>Ohjelmistopäivitys tehdään seuraavasti:                                                                                                    |
| ()(                                                                                                    |                                                                                                    |
|                                                                                                    | Kun teet ohjemistopäivityksen mutta haluat, että omat henkilökohta<br>set asetukset säilyvät, toimi seuraavasti:<br>1. Poista vanha muistikortti.<br>2. Odota, että näyttöön tulee teksti "Muistikorttivirhe".                                                                                                    |
| muistikortti                                                                                                    | <ul> <li>Kun teet ohjemistopäivityksen mutta haluat, että omat henkilökohta<br/>set asetukset säilyvät, toimi seuraavasti:</li> <li>Poista vanha muistikortti.</li> <li>Odota, että näyttöön tulee teksti "Muistikorttivirhe".</li> <li>Laita uusi muistikortti.</li> <li>Säädin kysyy, haluatko säilyttää olemassa olevat asetusarvot,</li> <li>Säädin boottaa (käynnistyy uudelleen) ja asentaa päivitykset. To<br/>minto kestää muutaman minuutin. Päivityksen aikana näyttö vl<br/>kuttaa.</li> </ul>                                                                                                    |
| Päivitä ulkoinen näyttö                                                                                                    | <ul> <li>Kun teet ohjemistopäivityksen mutta haluat, että omat henkilökohta<br/>set asetukset säilyvät, toimi seuraavasti:</li> <li>Poista vanha muistikortti.</li> <li>Odota, että näyttöön tulee teksti "Muistikorttivirhe".</li> <li>Laita uusi muistikortti.</li> <li>Säädin kysyy, haluatko säilyttää olemassa olevat asetusarvot,</li> <li>Säädin boottaa (käynnistyy uudelleen) ja asentaa päivitykset. To<br/>minto kestää muutaman minuutin. Päivityksen aikana näyttö vl<br/>kuttaa.</li> </ul>                                                                                                    |
| Päivitä ulkoinen näyttö                                                                                                    | <ul> <li>Kun teet ohjemistopäivityksen mutta haluat, että omat henkilökohta set asetukset säilyvät, toimi seuraavasti: <ol> <li>Poista vanha muistikortti.</li> <li>Odota, että näyttöön tulee teksti "Muistikorttivirhe".</li> <li>Laita uusi muistikortti.</li> <li>Säädin kysyy, haluatko säilyttää olemassa olevat asetusarvot,</li> <li>Säädin boottaa (käynnistyy uudelleen) ja asentaa päivitykset. To minto kestää muutaman minuutin. Päivityksen aikana näyttö vl kuttaa.</li> </ol> </li> <li>Pidä ulkoisen näytön OK ja ESC-näppäimiä pohjassa ja kytke ulkoinen näyttö säätimeen. Hetken kuluttua ulkoinen näyttö alkaa vilkkumaan ji näyttöä päivitetään. Päivitys kestää useita minuutteja.</li> </ul> |

Aloituskyselyssä valitaan kieli, otetaan säätöpiirit käyttöön, valaitaan lämmitystapa ja toimilaiteohjaus. Säädin ehdottaa "Ota valinnat käyttöön" ja vahvista valinta painamalla OK. Laite käynnistyy uusilla valinnoilla (ks. s. 7).

## 4 Suosikkinäytöt

Päänäytöstä voidaan siirtyä helposti haluttuun valikkoon suosikkinäyttö -toiminnalla. Painamalla 🖾 -painiketta, voit siirtyä suosikkinäytöstä toiseen. Näitä näyttöjä voi olla maksimissaan viisi kappaletta. Säätimellä on valmiiksi tallennettu L1 Säätöpiirin valikko suosikkinäytöksi. Voit itse tallentaa jonkin säätimen näytöistä omaksi suosikkinäytöksi. Suosikkinäytöistä poistutaan painelemalla ESC -painiketta, kunnes tullaan päänäyttöön.

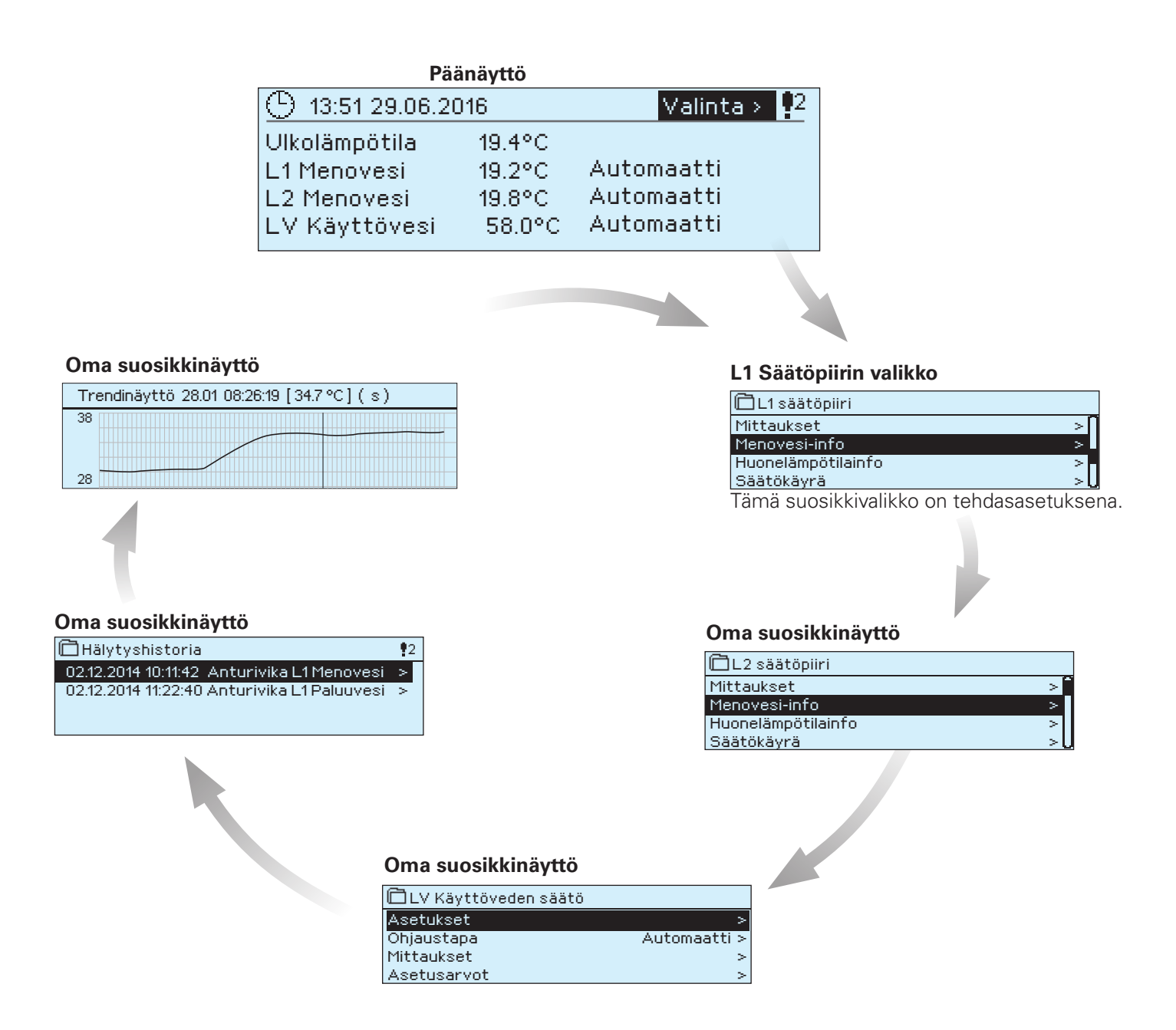

#### Suosikkinäytön asettaminen

Pääset asettamaan omia suosikkinäyttöjä, kun olet poistunut huoltokoodin takaisesta tilasta säätimen perustilaan. Jos haluat välittömästi siirtyä huoltokoodin takaisesta tilasta perustilaan, paina niin pitkään ESC-näppäintä, että säätimellä näkyy päänäyttö ja taustavalo himmenee. (Säädin menee automaattisesti perustilaan, jos säätimen näppäimiin ei ole koskettu 10 minuuttiin.)

Mene valikkoon, jonka haluat liittää suosikkinäyttöihin. Paina 🗇 -painiketta pitkään, kunnes aukeaa valikko "Tallenna näkymä muistipaikkaan:". Valitse säätöpyörällä mihin kohtaan haluat uuden suosikkinäytön liittää ja paina OK. Jos valitset kohdan jossa on jo määritelty suosikkinäyttö, uusi suosikkinäyttö korvaa edellisen.

Huom! Suosikkinäyttöihin ei voi tallentaa huoltotilassa olevia näyttöjä.

## Lisävarusteet ja etäkäyttömahdollisuudet

#### OULINK

Sovitin C203:lle verkottumista varten

OULINK tarjoaa Modbus-TCP/IP --rajapinnan C203-laitteelle.

- Integroitu Ouman Access-yhteys
- ModbusTCP/IP
- ModbusTCP/IP ↔ RTU Gateway
- SNMP hälytysten siirto
- Trenditiedostojen varastointi ja siirto (FTP + HTTP )

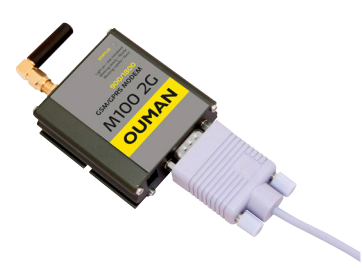

#### **GSMMOD5**

GSM-modeemi mahdollistaa kommunikoinnin C203:n kanssa kännykällä tekstiviesteillä. Selainpohjaisessa etäkäytössä hälytykset voidaan välittää tekstiviestinä GSM-puhelimeen.

Oumanin GSM-modeemi (GSMMOD5) kytketään C203-laitteeseen tai Oulink laitteeseen, jos C203:n RJ-45-liittimeen on kytketty Oulink-laite. Modeemi on varustettu kiinteällä antennilla, joka voidaan vaihtaa tarvittaessa 2,5m:n kaapelilla varustettuun ulkoiseen antenniin (lisävaruste). Modeemin merkkivalosta voit tarkistaa modeemin tilan.

#### Etäkäyttömahdollisuudet:

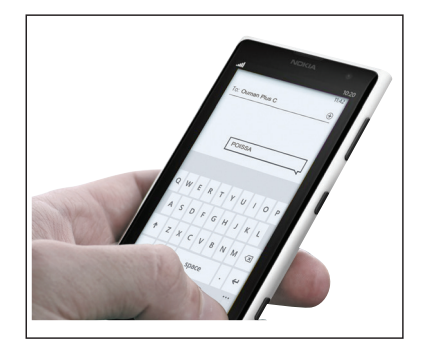

Käyttö GSM-puhelimella edellyttää, että GSM-modeemi (lisävaruste) on kytketty säätimeen.

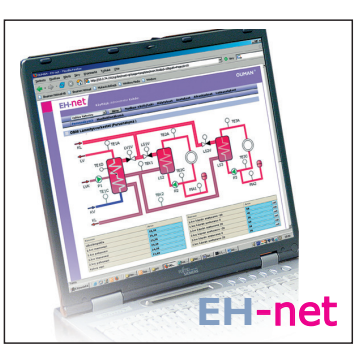

Paikallinen web-palvelin etäohjaukseen ja valvontaan (lisävaruste).

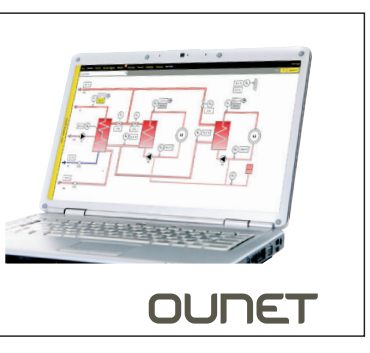

Internetissä toimiva nettivalvomo (lisäpalvelu) ammattimaiseen etäohjaukseen ja valvontaan.

Tuotteen hävittäminen

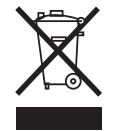

Tätä tuotetta ei tule hävittää kotitalousjätteen mukana sen elinkaaren päätyttyä. Hallitsemattomasta jätteenkäsittelystä ympäristölle ja kanssaihmisten terveydelle aiheutuvien vahinkojen välttämiseksi tuote tulee käsitellä muista jätteistä erillään. Käyttäjien tulee ottaa yhteyttä tuotteen myyneeseen jälleenmyyjään, tavarantoimittajaan tai paikalliseen ympäristöviranomaiseen, jotka antavat lisätietoja tuotteen turvallisista kierrätysmahdollisuuksista. Tätä tuotetta ei tule hävittää muun kaupallisen jätteen seassa.

### Hakusanat

3-piste-/5-pistesäätökäyrä 12

Ajan asettaminen 7, 8 Akkuvarmistus 6 Aktiiviset hälytykset 2 Anturivikahälytykset 9 Asetusarvot 12-17

EH-net 21 Energiamittaus 10, 4 Esikorotus 13 Etäkäyttömahdollisuudet 21

GSM-modeemi 6, 21

Hidastettu ulkolämpötilamittaus 14 Huone I-säätö 15 Huonekompensointi 15 Huonelämpötila-anturin kytkentä 5 Huonelämpötilan asetusarvo 15 Huuhtelutoiminto 14 Hälytykset 2 Hälytysten asetusarvot 16-17 Hälytysten kiireellisyysluokka 11 Hälytysäänen vaimentaminen 16

Jäätymisvaarahälytys 17

Kaukolämmön paluu lämpötila 4, 9 Kaukolämmön paluulämpötilan kompensointi 15 Kaukolämmön tulolämpötila 4, 9 Kesätoiminto 14 Kielen vaihto 8 Kiertoveden lämpötila 4, 9 Kompensointitoiminnot 15-16 Kosketinhälytys 9,17 Kotona/Poissa-ohjaus 5, 13 Kytkennät ja käyttöönotto 9-11 Käsiajo 9 Käyttöveden alarajahälytys 17 Käyttöveden ylilämpöhälytys 17 Käyttöveden ennakointi 17 Käyttövesisäätö 17, 13

Language selection 8 Lattialämmityksen ennakointitoiminto 14 LV Kiertovesi/ennakointi 4 Lähetinmittauksen käyttöönotto 9 Lämmityksen säätöpiirit 7, 12 Lämmitystapa 12, 7 Lämmönpudotus 13 Lämpötilamittauksen korjaus 9

Menoveden esikorotus 13 Menoveden lämpötila 12, 2 Menoveden maksimimuutosnopeus 17 Menoveden maksimiraja 12 Menoveden minimiraja 12 Mittauksen korjaus 9 Mittauksen käyttöönotto 9-10 Mittauksen nimeäminen 11 Modbus RTU kytkennät 6 Modeemin kytkentä 6 Moottorin ajoaika 17, 11 Moottorityypin valinta 11, 7 Nimeäminen 11

Ohjattu käyttöönotto 7 Ohjelmistopäivitys 18 Oulink 21 Ounet 21

Painehälytys 10, 17 Painemittaus 10 Palauta tehdasasetukset 18 Palauta varmuuskopio 18 Paluuveden lämpötila 4,9 Paluuvesikompensointi 9, 15 Paluveden jäätymisvaarahälytys 17 Patterilämmityksen hidastustoiminto 13 Perustila 7 PID-säätö 17 Poikkeamahälytykset 16 Poissa-ohjaus 13 Pumppuhälytys 10, 4 Pumppujen ohjaus 10, 4 Pumpun käynti-indikointi 10 Pumpun käyntitieto 10 Päivämäärän asettaminen 7,8 Päivitys 18

Summahälytys 11, 4 Suojausluokka 24 Suosikkinäytöt 19 Suuntaissiirto 12 Suuri lämmönpudotus 13 Syyskuivaustoiminto 15 Säätökäyrät 12 Säätöpiirien käyttöönotto 7, 12

Tee varmuuskopio 18 Tehdasasetusten palautus 18 Tekniset tiedot 24 Toimilaitteen ajoaika 17, 11 Toimilaitteen tyypin valinta 11, 7 Trendi 9 Trendilokin näyteväli 9 Trenditiedostojen varastointi ja siirto 21 Tuotteen hävittäminen 22

Ulkolämpötilaennuste 14

Varmuuskopio 18 Vapaat lämpötilamittaukset (NTC-10) 9 Venttiilin kesähuuhtelu 14 Vesimittaus 10, 4 Viritysarvot 17 Väyläkompensointi 16 Väylämittaukset 16 Väylälaitteiden kytkeminen 6

Yleiskompensointi 16 Yleishälytys 4, 10,17 Yleismittaus 9

## OUMANC203

## **Tekniset tiedot**

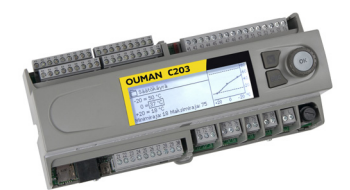

| Suojausluokka                                                                                      | IP 20                                                                                                    |
|----------------------------------------------------------------------------------------------------|----------------------------------------------------------------------------------------------------|
| Käyttölämpötila                                                                                    | 0°C+40°C<br>0°C+50°C seuraavin ehdoin:<br>- 24 VAC-lähtöjen maksimikuormitus: yhteensä 300 mA<br>- 15 VDC-lähdön maksimikuormitus: 100 mA<br>- Releiden ja triac-lähtöjen maksimikuormitus:<br>230V/450mA yksittäistä relettä ja triac-lähtöä kohden                                                                                                    |
| Varastointilämpötila                                                                               | -20 °C+70 °C                                                                                                    |
| Tehonsyöttö                                                                                        |                                                                                                    |
| Käyttöjännite/Tehontarve<br>Sisäisen 24 VAC -teholähteen ku<br>Laitteen etusulake<br>Akkuvarmistus | 230 Vac / 125 mA<br>Jormitettavuus yhteensä max. 0,4A/10 VA<br>max 10A<br>12 Vdc                                                                                                    |
| Mittaustulot                                                                                       |                                                                                                    |
| Anturimittaus (tulot 1-13)                                                                         | Mittauskanavan tarkkuus:<br>- NTC10-elementillä:+/- 0,1 °C alueella -50 °C+100 °C,<br>+/-0,25 °C alueella +100 °C+130 °C.<br>Kokonaismittaustarkkuudessa huomioitava myös antureiden toleranssit ja<br>kaapeleiden vaikutus.                                                                                                    |
| Virtamittaus (tulot 1214)                                                                          | 0 - 20 mA virtaviesti, mittaustarkkuus 0.1 mA                                                                                                    |
| Digitabilitulo $(12, 17)$                                                                          | Kosketinjännite 15 Vdc (tulo 17) kosketinjännite 5 Vdc (tulot 12-16)                                                                                                    |
|                                                                                                    | Kosketinvirta 1.5 mA (tulo 17), kosketinvirta 0,5 mA (tulot 12-16)<br>Ylimenovastus max. 500 $\Omega$ (suljettuna), min. 11 k $\Omega$ (avoimena)                                                                                                    |
| Analogiset lähdöt<br>Jänniteviesti(27, 30, 43, 46, 49, 5                                           | 50) Lähtöjännitealue 010 V. Lähtövirta max. 10 mA/lähtö.                                                                                                    |
| 24 VAC jännitelähdöt                                                                               |                                                                                                    |
| (28, 41, 44, 47                                                                                    | lähtövirta max. 1A / lähtö. Kuormitettavuus yhteensä max. 10 VA jatkuvasti, hetkellisesti (60 s) 15 VA.                                                                                                    |
| Relelähdöt<br>Vaihtokosketin (7176)                                                                | 2 kpl, 230 V, 1 A                                                                                                    |
| Ohjauslähdöt<br>Triac (77–80)                                                                      | 2 kpl 230 V max 1 A/lähtö Potentiaalivapaa AC-kytkin                                                                                                    |
| Triac (24, 25)                                                                                     | DC-ohjaukset vaativat välireleen.<br>24 Vac. Lähtövirta max. yhteensä 1 A .<br>Ilman ulkoista virtalähdettä lähtöien kuormitettavuus jatkuvana yhteensä                                                                                                    |
|                                                                                                    | max. 10 VA max. 10 VA jatkuvasti, hetkellisesti (60 s) 15 VA.                                                                                                    |
| Tiedeneiisteliitännät                                                                              |                                                                                                    |
| RS-485-väylä (A1 ja B1)<br>MicroSD-muistikortti                                                    | Galvaanisesti isoloitu, tuetut protokollat Modbus-RTU<br>Muistikortti ei sisälly toimitukseen. Tekniset vaatimukset muistikortille:<br>Standardi micro SDHC, UHS, kapasiteetti 432 GB, tiedostojärjestelmä<br>FAT 32, nopeusluokka 410+                                                                                                    |
| Lisävarusteet                                                                                      |                                                                                                    |
| OULINK<br>GSMMOD 5                                                                                 | OULINK tarjoaa Modbus TCP/IP -rajapinnan C203-laitteelle.<br>Kytkemällä C203 -laitteeseen modeemin voit kommunikoida laitteen kanssa<br>teksti viesteillä ja välittää tiedot hälytyksistä kännykkään tekstiviestinä.<br>Modeemi kytketään joko laitteen tai OULINK-laitteen RJ-45 liitti-<br>meen. GSMMOD5 saa virran C203 laitteelta (riviliitin 52 ja 53). |
| HYVAKSYNNAT                                                                                        | - EMC-direktiivi 2014/30/EU, 93/68/EEC<br>- häiriönsieto EN 61000-6-1<br>- häiriönpäästöt EN 61000-6-3                                                                                                    |

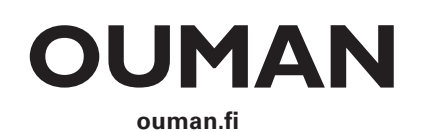

DNV·GL

QUA,